| 蛙 | 蛙 | 世 | 界   | 學 | 羽白 | 網 |
|---|---|---|-----|---|----|---|
|   |   |   | · · | ¥ |    |   |

# 蛙蛙世界數位學院

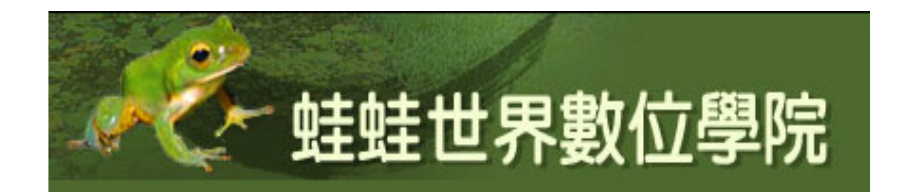

# 學生使用手册

# 2009年12月20日

| 目錄 |  |
|----|--|
|    |  |

| - ` | 學生使用手冊簡介                  | 2  |
|-----|---------------------------|----|
| (-) | 大綱                        | 2  |
| (ニ) | 上課流程建議                    | 2  |
| ニ、  | 數位平台功能簡介                  | 3  |
| 三、  | 系統需求規格                    | 3  |
| 四、  | 頁面功能簡介                    | 3  |
| (-) | 首頁說明                      | 3  |
| (=) | 課程頁面說明                    | 4  |
| (三) | 單元頁面範例                    | 5  |
| 五、  | 平台各項功能操作說明                | 6  |
| (-) | 認證機制(登入與登出)               | 6  |
| (=) | 課程公佈欄                     | 10 |
| (三) | 問卷                        | 10 |
| (四) | 錄影帶教學                     | 12 |
| (五) | 作業系統・・・・・                 | 13 |
| (六) | 延伸閱讀                      | 16 |
| (+) | 線上評量                      | 17 |
| (八) | 討論區 (論壇、作業分享、課務管理 Q&A、交流園 |    |
|     | 地)                        | 26 |
| (九) | 學習歷程                      | 33 |
|     |                           |    |
| (+) | 其他                        | 34 |
|     |                           |    |

一、學生使用手冊簡介

(一) 大綱

本手冊為輔助學員使用數位學習平台時的工具,介紹學習平台中主要功能,以 圖文方式詳細說明使用步驟及注意事項。

第一次使用本手册時,建議可以簡單瀏覽,大致瞭解手册的內容。之後在進行 線上課程時,只要查詢並搭配所需功能使用即可。

(二) 上課流程建議

1.依照每個主題課程建議時間進行課程,儘量不要累積功課。

- 2.依照每個主題所建置的課程內容順序逐一完成即可。
- 3.本學院的課程規劃,包括填寫問卷(期初、期末、滿意度)、學習課程(觀看教 學錄影帶)、評量(文字測驗卷及線上評量)、作業(撰寫及分享)、論壇發表 等,學員可隨時查詢「學習歷程」瞭解個人學習狀況,並在課程時間中規劃個人 學習進度。

4.收到每個主題課程提醒信件時,請務必至學習歷程查詢是否有課程項目尚未完成。

二、數位平台功能簡介

本學院數位學習平台具有相當多的學習功能,以期能提供給您便利的學習環 境,同時依照課程規劃提供建議學習日期,讓學員不受時間與地域限制,自行掌握 個人的進度,完成各項學習。

主要平台功能簡介:

- 記證機制:會員選課後,由系統或課務管理者進行篩選、錄取等認證機制,正式 開課後,參與的學員即可使用自己的帳號與密碼自行進入上課。
- 課程公佈欄:每個課程中有專屬公佈欄,提供重要公告,學員可進行回應,以便 有即時的溝通管道。
- 3.問卷:由學員填寫之期初問卷、期末問卷、課程滿意度問卷等,以瞭解學習狀況、 數位學習平台及本課程需檢核項目。
- 4.錄影帶教學:提供親切生動的線上錄影帶教學,並將同一單元課程進行適當切割, 讓學員可視個人時間狀況進行學習。
- 5.作業系統:包括線上實作作業學習單、繳交、批改作業等項目,採用線上作業方式,以瞭解學員實作狀況。
- 6.延伸閱讀:根據課程所需,連結至蛙蛙世界學習網或相關之線上學習網頁,提供 學員更多的學習知識。
- 7.線上評量:採取文字測驗卷或線上評量系統,以瞭解學員參加課程後之能力,同時協助並確認學員擁有相關之基本能力。
- 8.討論區:討論區中將提供論壇、作業分享、課務管理Q&A,以便讓學員、師生及 管理員進行互動。
- 9.個人檔案管理:提供學員建置個人進行作業所需之檔案管理空間。
- 10.學習歷程:完整記錄學員之學習歷程,提供給學員、教師、管理者更好的學習規 劃與管理。

- 三、系統需求規格
- (一)系統需求:
- 1.作業系統 Windows XP or Vista (32 or 64 位元)
- 2.CPU 處理器 Intel Pentium 3 or AMD K7 以上
- 3.記憶體 256 MB 以上
- 4.音效 2 聲道揚聲喇叭或耳機
- 5.網路 512 Kbps 以上
- 6. 輸入配備 標準鍵盤、滑鼠
- (二)注意事項:
- 1.Windows XP、Vista 作業系統,在使用音效(聲音)部分,系統會自動彈出「activ」 檔,下載安裝後會重新整理或關掉頁面,請重新開啟再繼續進行課程。
- 2.使用 PDF 檔時,若遇到無法開啟或附加元件不完整,請重先安裝軟體。

# 四、頁面功能簡介

- (一)首頁說明(由左至右功能及內容)
- 1.登入:學員上課登錄區
- 2.數位學院討論區:連結至學院論壇、作業分享、課務管理 Q&A、交流園地。
- 3.最新訊息:提供學院最新訊息
- 4.認識蛙蛙世界數位學院:提供學院簡介、每班課程簡介、課務公告、觀看課程預告、聯絡課務管理員、選課申請頁面等資訊。
- 5.可使用課程:點選課程名稱或進入課程,即可進入該課程。
- 6.系統使用規範:使用本系統應注意的規範
- 7.系統需求規格:使用本系統所需的設備規格。
- 8.本站統計資料:上線人數統計圖。

| · 卡卡· 基蛙                           | 世界數位學院                                                                                                    | 您尚未登入 ( 💮                                                                                                    |
|------------------------------------|----------------------------------------------------------------------------------------------------|----------------------------------------------------------------------------------------------------|
| 登入 □                               |                                                                                                    | 系統使用規範                                                                                                    |
| 會員登入                               | 最新訊息                                                                                                    | 1. 未經著作權人之同意, 請約<br>將受保護之著作上傳於本練站                                                                                                    |
| 報名系統 🛛                             | "由於教育部電算中心機所變遷作臺進行宜鑽大學與東南大學網路流臺轉移切換,範短暫造成本<br>網站中斷,預估整響時間烏2009-12-21 11:01:00~15:01:00,造成您的困擾,敬請見談!<br>(2009.12.20)                                                                                                    | 土 請勿有違反 涉及侵害智慧<br>產權之行為<br>3. 請勿傳播含有病毒的檔案<br>4. 局筆課您的權益。請不要將<br>(#14.2000/##24.000)                                                                                                    |
| <b>報名表清軍(課程報名請按此)</b>              | **2009年南樓調查志工數位基礎課程,已經截止報名,尚未報名的朋友,數理參加明年5-6月數<br>節班及一般民录班。(2009.12.16)                                                                                                    | 率就反否同時續起加入使用,<br>亦勿冒用他人的觀號<br>5.請勿證表不雅、侮辱或傷態<br>別人的文字或圖片                                                                                                    |
|                                    | **本學統於9月1日開放全民結集樂課程,不用模號與密碼,數迎大家一起來上課!請點選下欄可<br>使用課程全民 <del>蛙蛙榮</del> (2009.08.31)                                                                                                    | 系統需求規格                                                                                                    |
| 兩棲類保育論壇)<< <u>-</u><br>請由此進        | **報名本學院課程需先成為台灣兩棲類保育網會員,若您尚未成為會員,請先申請加入會員!<br>(2009.05.15)                                                                                                    | 系統需求:                                                                                                    |
| 服務借箱:<br>froghome@mail.ndhu.edu.tw | 臣天子是秋何思                                                                                                    | <ul> <li>作業系統 - Windows XP o<br/>Vista (32 or 64位元)</li> <li>CPU處理器 - Intel Pentium<br/>3 or AMD K7以上</li> </ul>                                                                                                    |
|                                    | 認識蚌蛙世界數位學院                                                                                                    | ・記憶體 - 256 MB以上<br>・安か 2883818881614 また F                                                                                                    |
|                                    | 2005年後年上江美術展生(1時時1年, (2008)2-2009.02)<br>①2019年後期後年11年5月12日1日1日<br>2010年年月第三日年11日日1日1日<br>2000年年月第三日年月11日日日1日<br>2000年年月第三日年月11日日日1日<br>2000年年月第三日年月第三日年月11日日日1日<br>2000年年月第三日年月第三日年月11日日日1日<br>2000年年月第三日年月第三日年月11日日日1日<br>2000年年月第三日年月第三日年月11日日日1日<br>2000年年月第三日年月第三日第三日日1日<br>2000年年月第三日年月第三日第三日日1日<br>2000年年月第三日年月第三日第三日日1日<br>2000年年月第三日第三日第三日第三日日1日<br>2000年月第三日第三日第三日第三日日1日<br>2000年月第三日第三日第三日第三日日1日<br>2000年月第三日第三日第三日第三日日1日<br>2000年月第三日年月11日日1日<br>2000年月第三日年月11日日1日<br>2000年月第三日日1日日1日<br>2000年月第三日第三日第三日第三日日1日<br>2000年月第三日第三日第三日第三日日1日<br>2000年月第三日日1日<br>2000年月第三日日1日<br>2000年月11日日日1日<br>2000年月第三日日1日<br>2000年月第三日日1日<br>2000年月11日日1日<br>2000年月11日<br>2000年月11日日1日<br>2000年月11日<br>2000年月11日<br>2000年月11日<br>2000年月11日<br>2000年月11日<br>2000年月11日<br>2000年月11日<br>2000年月11日<br>2000年月11日<br>2000年月11日<br>2000年月11日<br>2001年月11日<br>2001年月111日<br>2001年月11 | 本2柱気計資料<br>金担約天法は人類相対的<br>57<br>34<br>97<br>35<br>97<br>35<br>97<br>5<br>10<br>35<br>97<br>5<br>10<br>10<br>10<br>10<br>10<br>10<br>10<br>10<br>10<br>10<br>10<br>10<br>10 |
|                                    | <sup>89</sup> 一般民眾班                                                                                                    |                                                                                                    |
|                                    | 全民蛙蛙樂 📱 🔍                                                                                                    |                                                                                                    |
|                                    | 2009一般民眾班課程(本課程已經結束!)                                                                                                    |                                                                                                    |
|                                    | 》志工班                                                                                                    |                                                                                                    |
|                                    | 2009兩棲志工址基礎課程(12/21開課!課程密碼已寄出)                                                                                                    |                                                                                                    |
|                                    | 2009兩麼規算源調查芯上增訓課程(課程已結果!)<br>2008兩樓類志工班基礎課程(本課程已經結束!)                                                                                                    |                                                                                                    |
|                                    |                                                                                                    |                                                                                                    |

- (二)課程頁面說明(由左至右功能及內容)。
- 1.課程參與者:可觀看全部的學員及其簡介。
- 2. 簡介:學員個人資料,可自行修改。
- 3.課前相關訊息:提供該課程重要的訊息,上課前務必閱讀。
  - 內容包括:公佈欄、期初問卷、研習時數核發準則、上課流程說明、
    - 本班課程大綱、學習歷程、會員個人檔案管理。
- 4.課程主題及內容:包含該課程主題、建議上課日期及所有課程內容(教學錄影帶、 作業--學習單、延伸閱讀、測驗、論壇發表、作業分享等)。
- 5.最新訊息:該課程公佈欄所發表之最新訊息。
- 6.即將來臨的事件:提醒大家應注意的事件與日期。
- 7.最新活動記錄:該班最新進行的活動,如討論區中新發表的文章。
- 8.更新課程:課程如有任何異動將在此呈現。
- 9.登出: 位於畫面右邊最上方及左邊最下方。學習歷程中,將隨時記錄您所進行的活動,如果離開本課程,僅關閉網頁畫面未進行登出,系統仍將持續記錄著,會影響教師、課務管理員對您學習狀況的正確判斷。同時,若是多人共同使用一台電腦,有可能記錄到之前學習者的歷程,影響到個人的權利。 離開本課程請務必進行登出。

| <b>數位學院 ► 2009雨棲志工</b>                                                                                                    | 数位學院 ▶ 2009兩複志工班                                                                                                    |        |  |  |
|----------------------------------------------------------------------------------------------------|----------------------------------------------------------------------------------------------------|--------|--|--|
| 使用者                                                                                                    | 主題大綱                                                                                                    | 最新訊息 🛛 |  |  |
| 使用者     □     按用者     □     探理参與者     活動     □     □     □     □     □     □     □     □     □     □     □     □     □     □     □     □     □     □     □     □     □     □     □     □     □     □     □     □     □     □     □     □     □     □     □     □     □     □     □     □     □     □     □     □     □     □     □     □     □     □     □     □     □     □     □     □     □     □     □     □     □     □     □     □     □     □     □     □     □     □     □     □     □     □     □     □     □     □     □     □     □     □     □     □     □     □     □     □     □     □     □     □     □     □     □     □     □     □     □     □     □     □     □     □     □     □     □     □     □     □     □     □     □     □     □     □     □     □     □     □     □     □     □     □     □     □     □     □     □     □     □     □     □     □     □     □     □     □     □     □     □     □     □     □     □     □     □     □     □     □     □     □     □     □     □     □     □     □     □     □     □     □     □     □     □     □     □     □     □     □     □     □     □     □     □     □     □     □     □     □     □     □     □     □     □     □     □     □     □     □     □     □     □     □     □     □     □     □     □     □     □     □     □     □     □     □     □     □     □     □     □     □     □     □     □     □     □     □     □     □     □     □     □     □     □     □     □     □     □     □     □     □     □     □     □     □     □     □     □     □     □     □     □     □     □     □     □     □     □     □     □     □     □     □     □     □     □     □     □     □     □     □     □     □     □     □     □     □     □     □     □     □     □     □     □     □     □     □     □     □     □     □     □     □     □     □     □     □     □     □     □     □     □     □     □     □     □     □     □     □     □     □     □     □     □     □     □     □     □     □     □     □     □     □     □     □     □     □     □     □     □     □     □     □     □     □     □     □     □     □     □     □     □ | 主歌大师         課程公告~上課前請先閱讀!         薬公佈備         :課程公告~上課前請先閱讀!         薬公佈備         :!課法程設明         :!!!!!!!!!!!!!!!!!!!!!!!!!!!!!!!!!!!! |        |  |  |
|                                                                                                    | 指定作業~選作!<br>公指定作業~選作!  圖論壇發表:設設者你應過的青蛙故事或敬謠!   (作業分享-選作!   图 #愛分享·證青蛙在唱歌   延伸閱讀~   ● 紅峰細譯·杜特與問問題                                          |        |  |  |

(三)單元頁面範例(由左至右功能及內容)

 1.左上方為現在進行的課程項目位置及名稱,點入藍色名稱即會返回該項目,如數 位學院(回首頁)、志工班(回該班課程)。

- 2.右上方為下拉式選單,可直接跳至其他課程項目。
- 3.課程中分別有說明、注意事項,請進行該項目時先閱讀。
- 4. 點入左下方「志工班」,即可返回該班課程。

| ▲                                                                                                    | 観看教學影片:台灣的蛙類生態(3)(約27分鐘) ✓ ►<br>主要1<br>期電影型影片:台灣的蛙類生態(1)(約26分鐘)                                                                                                    |
|----------------------------------------------------------------------------------------------------|----------------------------------------------------------------------------------------------------|
| 数位學院 ▶ 2009兩棲志工班 ▶ 作業 ▶ 指定作業:聽青蛙在唱歌                                                                                                    | 觀看教學影片:台灣的蛙類生態(2)(約24分鐘)<br>期看教學影片:台灣的蛙類生態(2)(約24分鐘)                                                                                                    |
| 注意事項: 1. 撰寫學習單請全程在線上進行,以便學習歷程可以完整記錄。 2. 點入「撰寫件業」即可進入寫作業的地方。 3. 講時題目部分反白複製,貼在下面的白色作業方框再撰寫內文。 (1) 撰寫文字部分,只要直接打字即可。 (2) 5. 3. 3. 3. 3. 5. 5. 5. 5. 5. 5. 5. 5. 5. 5. 5. 5. 5.                                                                                                    | 報告對學是片:台灣的建築生態(3)(約27分鐘)<br>報告對學是片:探索台灣建築世界(1)(約19分鐘)<br>報告對學是片:探索台灣建築世界(2)(約26分鐘)<br>報告對學是片:探索台灣建築世界(4)(約26分鐘)<br>報告對學是片:背葉台灣建築世界(4)(約26分鐘)<br>報告對學是片:青蛙生態性與世界(5)(約10分鐘)<br>報告對學是片:青蛙生態大洁物,蛙壺菌感染(1)(約19分鐘)<br>報告對學是片:青蛙生態大洁物,蛙壺菌感染(2)(約20分鐘)<br>線上評量:蛙類生態與保育測驗<br>說至<br>調道靈表:說說者你聽過的青蛙故事或歌謠!<br>作業分享:嚴青蛙在唱歌 |
| <ul> <li>(2) 抽入圖片.</li> <li>(21) 將圖片轉成 jpg 檔,圖檔不要太大(最好在 1Mb 以下),</li> <li>(22) 點還作業方框右上「青山」圖案(插入圖片),於左下方</li> <li>(23) 檔案上傳成功後會出現在左邊方框中,在所需的圖片檔案</li> <li>建置線地,並在右邊出現所要攝力的圖片,如果沒有,則前面的步定,即可完成!</li> <li>(24) 插入圖片後,可在編輯器中自行調整所需的編排方式。</li> <li>(25) 為保護個人及別人權益,絕不可使用未獲得同意或授權之</li> <li>(3) 繪圖部分:目前本系統無法直接繪圖,如需用繪圖表示,邊證上傳。</li> </ul> | 延伸閱讀:                                                                                                    |
| (4)請勿使用超連結連至您的圖片或作業檔案,以免系統無法記錄<br>4.寫完作業點入最下面「儲存更改」即可。                                                                                                    | 制制作業總交情形,影響到您的權利!                                                                                                    |

5.課程中許多項目都是使用新視窗,如果點入後卻沒有反應,請檢查您的電腦是否 已經攔截新視窗,在網頁最上方的功能鍵中間找出「解除攔截新視窗」或「允許 彈出式視窗」即可。

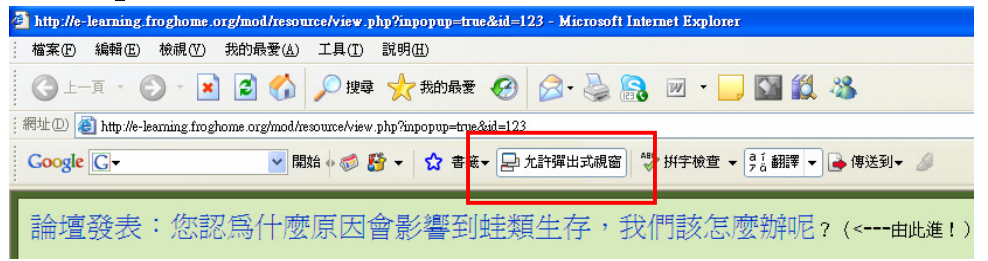

# 五、平台各項功能操作說明

在此以圖文解說方式,詳細介紹本平台中各項功能,包括說明、使用步驟及注 意事項,敬請於進行線上學習時配合使用。

(一) 認證機制 (登入與登出):

1.說明:

台灣兩棲保育網會員皆可至數位學院選課,由系統或課務管理者進行篩選、錄 取等認證機制,正式開課後,參與的學員即可使用自己的帳號與密碼自行進入上課。

## 2.使用步驟與注意事項:

I.登入:

步驟一:台灣兩棲保育網的會員,可直接用個人會員帳號與密碼登入數位學院,進行課程報名、上課、論壇發表等活動。

(1)使用自己的會員帳號與密碼登入。

| <b>~~~</b> 蛙蛙  | 世界數位學院                                                                | 您尚未登入(登入)                                     |
|----------------|-----------------------------------------------------------------------|-----------------------------------------------|
| 登入             |                                                                       | 系統使用規範                                        |
| 會員登入           | 最新訊息                                                                  | 1. 未經著作權人之同意, 請勿<br>將受保護之著作上傳於本網站<br>上        |
| 報名系統 🛛         | **2009年兩棲調查志工數位基礎課程,自10/30開始接受報名,歡迎大家踴躍報名。敬請先閱讀<br>招生簡章。(2009.10.29)  | 2.請勿有違反 涉及侵害智慧財<br>產權之行為<br>3.請勿傳播含有病毒的檔案     |
| 報名表清單(課程報名請按此) | **本學院於9月1日開放全民蛙蛙樂課程,不用帳號與密碼,歡迎大家一起來上課!請點選下欄可<br>使用課程全民蛙蛙樂(2009.08.31) | 4. 寫維護您的確益,請不要把<br>帳號及密碼轉讓給別人使用,<br>亦勿冒用他人的帳號 |
| 討論原用服務信箱 🗌     | **報名本學院課程需先成爲台灣兩棲類保育網會員,若您尚未成爲會員,請先申請加入會員!<br>(2009.05.15)            | 5.請勿酸表不推、侮辱或傷害<br>別人的文字或圖片                    |
| 數位學院討論區(台灣     | (2003.03.13)<br>国 更多最新訊息                                              | 系統需求規格                                        |
| 雨棲類保育論壇)<<     |                                                                       | 系統需求:                                         |

Ⅱ課程報名:

| 登入 🛛            |                                                                                   | 系統使用規範                                                                                       |
|-----------------|-----------------------------------------------------------------------------------|----------------------------------------------------------------------------------------------|
| 會員登入            | 最新訊息                                                                              | 1. 未經著作權人之同意, 請勿<br>將受保護之著作上傳於本網站<br>上                                                       |
| # <b>女</b> 友姑 □ | **2009年兩棲調查志工數位基礎課程,自10/30開始接受報名,歡迎大家踴躍報名。敬請先閱讀<br>招生簡章。(2009.10.29)              | 一<br>2.請勿有違反 涉及侵害智慧財<br>產權之行爲<br>3.請勿傳播含有病毒的檔案                                               |
| 報名表清軍(課程報名請按此)  | <sup>+</sup> 本學院於9月1日開放全民娃娃樂課程,不用帳號與密碼, 歡迎大家一起來上課!請點選下欄可<br>使用課程全民娃蛙樂(2009.08.31) | <ol> <li>4. 為維護您的權益,請不要把<br/>帳號及密碼轉讓給別人使用,<br/>亦勿冒用他人的帳號</li> <li>5. 請勿發表不雅、侮辱或傷害</li> </ol> |
| 討論區與服務信箱 🛛      | 報名本學院課程需先成為台灣兩棲類保育網會員,若您尚未成為會員,請先申請加入會員!<br>(2009.05.15)                          | 別人的文字或圖片                                                                                     |
| 數位學院討論區 (台灣     | ■更多最新訊息                                                                           | 系統需求規格                                                                                       |
| 兩棲類保育論壇)<<      |                                                                                   | 系統需求:                                                                                        |
| 請田此進<br>服務信箱:   | 認識蛙蛙世界數位學院                                                                        | ・作業系統 - Windows XP or<br>Vista (32 or 64位元)                                                  |

點入報名系統:填寫資料進行報名。

| Google 🔽 🚼 搜尋 - | 🔸 🍏 - 🚽 - 📃 網頁註解 - 🟠 書籤 - 🔧 | 🏷 拼字檢查 🔹 翻譯    | ・ 🎦 自動城入 | • 💽• 🤌    | • | 💊 ・ 🔵 登入 ・ |
|-----------------|-----------------------------|----------------|----------|-----------|---|------------|
| di              | 生蛙世界數位學院                    | 研習報名           |          | 王玄結       |   |            |
|                 |                             |                |          | ישי רו לא | 1 |            |
|                 | 標題                          | 報名開始日期 報4      | 名結束日期:   | 報名狀能      |   |            |
|                 | 2009年兩棲調查志工班數位基礎課程          | 2009-10-30 200 | 09-12-14 | 尚未報名      |   |            |
|                 |                             |                |          |           |   |            |
|                 |                             |                |          |           |   |            |
|                 |                             |                |          |           |   |            |

Ⅱ上課:

步驟:錄取後,系統或課務管理者將以E-Mail 寄送課程專屬密碼給您。 步驟三:課程登入。

(1)首次上課者登入後的頁面,右上角會出現您的名字。 個人資料更改及儲存,按下右上角您的名字,即可進入更改個人資料、密碼

| <b>一</b> 楼 蛙蛙                              | 世界數位學院                                                                 | 您以》   | ■ ■身分登入 ( ■ 上 )                                                                              |
|--------------------------------------------|------------------------------------------------------------------------|-------|----------------------------------------------------------------------------------------------|
| <br>登入 <sup>□</sup>                        |                                                                        |       | 系統使用規範                                                                                       |
| 會員登入                                       | 最新訊息                                                                   | /     | 1. 未經著作權人之同意, 請勿<br>將受保護之著作上傳於本網站<br>上                                                       |
| 報名系統 🛛                                     | **2009年兩棲調查志工數位基礎課程,已經截止報名,尚未報名的朋友,歡迎參加明年<br>節班及一般民眾班。(2009.12.16)     | 6-6月教 | <ol> <li>請勿有違反 涉及侵害智慧財</li> <li>產權之行為</li> <li>請勿傳播含有病毒的檔案</li> <li>魚 爾勞傳播含有病毒的檔案</li> </ol> |
| 報名表清單(課程報名請按此)                             | **本學院於9月1日開放全民蛙蛙樂課程,不用帳號與密碼,歡迎大家一起來上課!請<br>使用課程全民蛙蛙樂(2009.08.31)       | 選下欄可  | · 局離電急制推進。開生安心<br>帳號及密碼轉讓給別人使用,<br>亦勿冒用他人的帳號<br>5.請勿發表不雅、侮辱或傷害                               |
| 討論區與服務信箱 🛛                                 | **報名本學院課程需先成爲台灣兩棲類保育網會員,若您尚未成爲會員,請先申請加入<br>(2009.05.15)                | 會員!   | 別人的文字或圖片                                                                                     |
| 數位學院討論區(台灣<br>兩棲類保育論壇)<<- <u>-</u>         | 🗈 更多最新訊息.                                                              |       | 系統需求現格 · · · · · · · · · · · · · · · · · · ·                                                 |
| 請由此進<br>服務信箱:<br>froghome@mail.ndhu.edu.tw | 記識娃娃世界數位學院<br><sup>国</sup> 建雄世界數位學院                                    |       | ・作業系統 - Windows XP or<br>Vista (32 or 64位元)<br>・CPU處理器 - Intel Pentium 3                     |
|                                            | ○台湾府接張保定部一加入會員及會員權限 ■課務公告-學員必看! ■ #################################### |       | ●FAMD K/以上<br>・記憶體 - 256 MB以上<br>- 立か の#Pix+目#Ptelot = 1 可                                   |

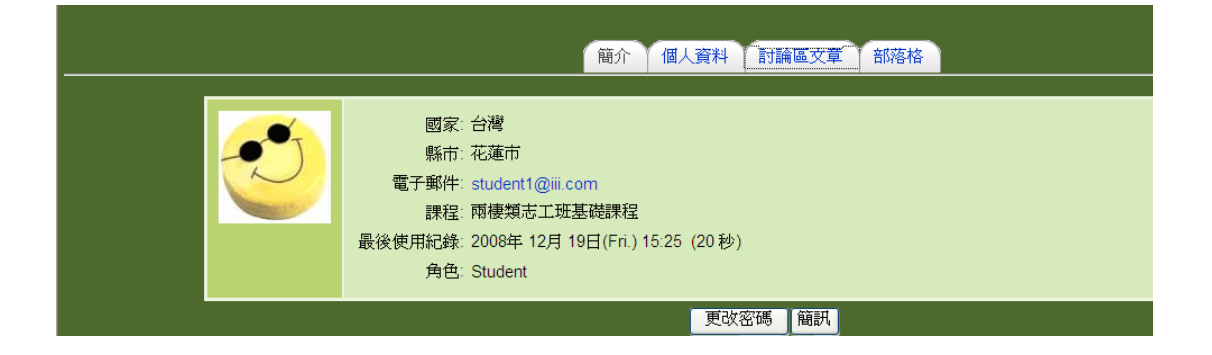

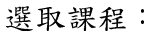

| 🗿 蛙蛙世界數位學院 - Microsoft Inter           | net Explorer                                                                                                    |                                                                                                    |
|----------------------------------------|----------------------------------------------------------------------------------------------------|----------------------------------------------------------------------------------------------------|
| 檔案 E 編輯 E 檢視 E 我的最愛                    | (A) 工具(D 説明(E)                                                                                                    | A.                                                                                                    |
| 🔾 上一頁 • 🗇 - 🗷 🖻 🏠 🔎                    | 搜尋 🗙 我的最爱 🔗 🍙 - 😓 🏭 - 🖵 📖 🐴                                                                                                    |                                                                                                    |
| 病址① 🧃 http://e-learning.froghome.org/h | dex.php                                                                                                    | 🔽 🄁 移至                                                                                                    |
| Google                                 | 🚽 🛃 披幸 - 🗄 🧔 ・ 🌗 - 📃 網頁註解 - 😭 書籤 - 🦃 拼字檢查 - 📴 翻譯 - 📔 自動域入 - 🍃 - 🌽                                                                                                    | 🔧 • 🔵 登入 •                                                                                                    |
| trognome@mail.ndnu.edu.tw<br>建結相關納站    | 日 採花四水和以今有具及會員權與         ① 合律限準規係育新1.2         ① 修花地(報告報告報告)         ① 勝法記書         ② 修花地(新日子冊         2008 兩接志工班基達課程相關訊息(2008.12~2009.02)         ① 100 年期後期音志工時就是建築課程         ② 000 考加表出基礎課程         ② 000 考加表出基礎課程         ② 000 考加表出基礎課程         ② 000 考加表出基礎課程         ③ 000 今成果地址類数位課程         ③ 000 今成果地址類数位課程         ③ 000 今成果地址類数位課程         ③ 000 今成果地址類数位課程         ◎ 000 今成果地址類数位課程         ◎ 000 今成果地址類数位課程         ◎ 000 今成果地址類数位課程         ◎ 000 今成果地址         ◎ 000 年間後期資源調査志工時訓課程(2009.07.11~2009.07.13)         ◎ 000 年間機構資源調査志工時訓課程(2009.12.21~2010.02.06)         ● 000 年間機構調査志工研数位基礎課程         ◎ 000 年間機構算道書畫         ◎ 00 年間         ○ 00 年間機構算         ○ 00 年間機構算         ○ 00 年間機構算         ○ 00 年間         ○ 00 年間         ○ 00 年間         ○ 00 年間         ○ 00 年間         ○ 00 年間         ○ 00 年間         ○ 00 年間         ○ 00 年間         ○ 00 年間         ○ 00 年間         ○ 00 年間         ○ 00 年間         ○ 00 年間         ○ 00 年間 | <ul> <li>C-D級理語→Intel*Pendum3 or<br/>OrAMD K7以上</li> <li>Pidig體→256 MBU上</li> <li>音波→256 MBU上</li> <li>音波→256 MBU上</li> <li>音波→256 MBU上</li> <li>電波→256 MBU上</li> <li>電波→256 MBU上</li> <li>電波→256 MBU上</li> <li>電波→256 MBU上</li> <li>電波→256 MBUL</li> <li>電波→256 MBUL</li> <li>電波</li> <li>電波</li> <li></li></ul> |
| <b>é</b>                               |                                                                                                    | 一 網際網路                                                                                                    |
| 🛃 開始 📄 🖬 🖬 😂 🗿 🧭                       | 》 型 文件4 - Microsoft Word 2 (您有 1 封新信) Mal 2 经转世界数位學院                                                                                                    | ) 🏛 🕏 🔊 @ 🖇 🕵 🕲 上午 11:20                                                                                                    |

(2) 登入後,按點課程名稱或進入課程,即會出現以下頁面,輸入課程專屬密碼(只 需輸一次,不用每次上課都用。),點入「將我加入此課程」,即可正式上課。

| 经 蛙蛙世界數位學院       | 窓以Students                             |
|------------------|----------------------------------------|
| 数位學院▶ 課程▶ 登入到志工班 |                                        |
| 兩棲類志工班基礎課程<br>☞  | 進入課程                                   |
|                  |                                        |
|                  | 平然任而安認任美國治面 (集帝戰八一次<br>名(碼請向關課教師雅芬方·索取 |
| 課程專屬密碼:          | 將我加入此課程                                |
|                  | 取消                                     |

輸入密碼:

| 2009兩棲志工班基礎課程       | 新課程建置中,預計2009.12.21正式開課。  |
|---------------------|---------------------------|
| ()**                | 歡迎報名,詳見招生簡章!              |
|                     |                           |
| 本課程需要 課程專<br>密碼請向開題 | 屬密碼 - 僅需輸入一次<br>段師方 雅芬·索取 |
| 課程專屬密碼              | 將我加入此課程                   |
| (                   | 取消                        |

若輸入密碼有誤,會有提示,再請輸入一次。

| 2009雨棲志工班基礎課程<br>♀                                       | 新課程建置中,預計2009 12 21正式開課。<br>歡迎報名,詳見招生簡章!                |  |
|----------------------------------------------------------|---------------------------------------------------------|--|
| 本課程帶要課程專屬密碼-僅需輸入一次<br>密碼碼向開課約的方種多來取<br>所輸入的課程書屬密码:在語彙新輸入 |                                                         |  |
| 課程專屬容碼。                                                  | 1977 - Lizamia)<br>・・・・・・・・・・・・・・・・・・・・・・・・・・・・・・・・・・・・ |  |

# 若成功進入後,便可以看見課程清單:

| 经 蛙蛙世界                                                  | 您以 <u>谢</u> 一                                                                                                    | 業身分登入(登出)                                   |
|---------------------------------------------------------|----------------------------------------------------------------------------------------------------|---------------------------------------------|
| <b>數位學院 ▶</b> 2009兩棲志工                                  | <b>班</b>                                                                                                    |                                             |
| 使用者 □<br>劉課程參與者                                         | 主題大綱                                                                                                    | 最新訊息 (目前沒有新發表的文章)                           |
| 活動                                                      | ■ 公布欄<br>□ 学問版理<br>? 期初時後                                                                                                    | 即將來臨的事件 □                                   |
| <ul> <li>○ 作業</li> <li>○ 線上資源</li> <li>및 討論區</li> </ul> | 1 註類生態與保育<br>(上譯日期: 2009年12月21日-2010年1月3日)                                                                                                    | 進入行事曆<br>新事件                                |
| 搜尋討論區 □                                                 | <ul> <li>部 (雪約) 学校(小本) (本)</li> <li>(1)</li> <li>(1)</li></ul> | 最近活動紀錄 □<br>從 2009年 12月 1日(Tue.)<br>11:21啓用 |
| 進階換幕 💿 🛛                                                | <ul> <li>2) 観看秋學影片:探索台灣建築世界(2)(約20分鐘)</li> <li>2) 観看秋學影片:探索台灣建築世界(3)(約20分鐘)</li> <li>2) 観看秋學影片:探索台灣建築世界(4)(約20分鐘)</li> <li>2) 観看秋學影片:青蛙主想大台地,建築運営界(1)</li> <li>2) 観音秋學影片:青蛙主想大台地,建築運営界(2)</li> </ul>                                                                                                    | 最近的活動報告<br><b>更新課程:</b>                     |
| <ul> <li>         ·          ·          ·</li></ul>     | 2] 数量的需求力: 目标主动/ 周期:4年发展的转(2)<br>法上开量~266 1<br>指定作業 ~强作!<br>公指定作業: 調養建在四歇<br>論/復發表~强作!                                                                                                    | 火机 巴跟平·<br>期初間卷                             |

Ⅳ更改個人資料:

進入課程後,點入系統管理的「簡介」,即可進入更改個人資料、密碼。

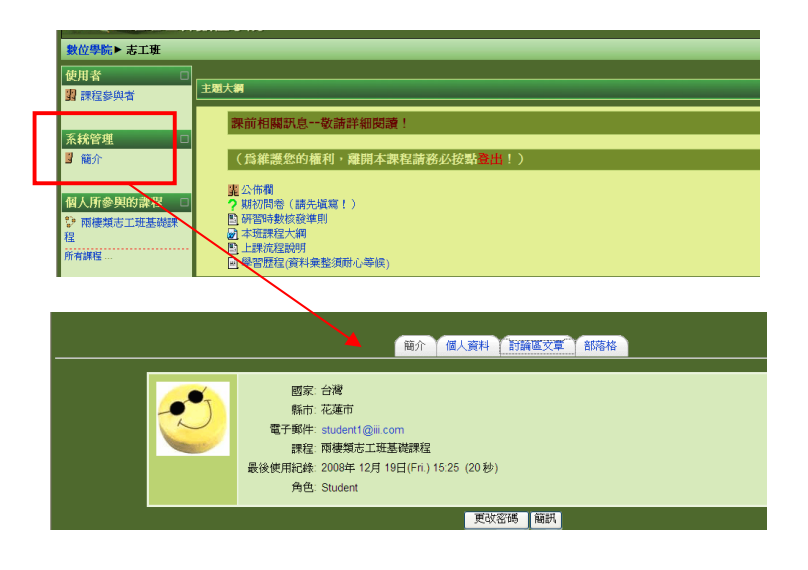

(二)課程公佈欄:

1.說明:

每個課程中有專屬公佈欄,提供重要公告,學員可進行回應,以便有即時的溝通管道。

2.使用步驟與注意事項:

步驟一:點入「公佈欄」、或最新訊息下的各主題,即可看到課程中公布的事項。

| <b>數位學院▶ 志工班</b> |                         |                                  | <u> </u> |
|------------------|-------------------------|----------------------------------|----------|
| 使用者 □<br>劉課程參與者  | 主题大調                    | 最新訊息 □                           |          |
| 系統管理             | <b>課前相關訊息敬請詳細閱讀!</b>    | 12月4日,14.20<br>雅芬方<br>譲我們一起和青蛙作朋 |          |
| ❷ 簡介             | (為維護您的權利,離開本課程請務必按點臺出!) | 及: 迷行<br>過期的主題                   |          |
| 個人所參與的課程 🗆       |                         | ■ 即將來臨的事件 □                      |          |

步驟二:進入公佈欄中,點入想閱覽的主題,如要發表回應,按點「回應」,即可撰 寫回應內容。

| 2 | 讓我們一起和青蛙作朋友!<br>由 雅芬 方 發表於-2008年 12月 4日(Thu.) 14:28 | 主題 <sup>案</sup> 回應:讓我們一起和青蛙作朋友!<br>訊息 <sup>集</sup> ② |
|---|-----------------------------------------------------|------------------------------------------------------|
|   | <b>愛蛙就讓我們一起保護牠!</b><br>③多認識牠們,扶扶着住家周圍有哪些娃類          | Trebuchet ♥ 1(0p) ♥ ♥語▼ B / U & ちょくぜ りつ              |
|   | ◎聆聽蛙鳴,感覺牠們的喜怒哀樂                                     |                                                      |
|   | ◎告訴朋友你喜歡蛙類,並鼓勵他們一起幫助蛙類                              |                                                      |
|   | ③保存住家周圍的濕地                                          |                                                      |
|   | ③多種樹,保存綠地與森林                                        |                                                      |
|   | <sup>③</sup> 師法自然,減少水泥化                             |                                                      |
|   | ②不捕捉或戲弄蛙類                                           |                                                      |
|   | ②不購買任何蛙類                                            |                                                      |
|   | ◎不吃野生蛙肉                                             | $\boldsymbol{\mathcal{V}}$                           |
|   | ◎不濫用農藥或殺蟲劑 回應                                       |                                                      |

(三)問卷:

由學員填寫之期初問卷、期末問卷、課程滿意度問卷等,以瞭解學習狀況、數 位學習平台及本課程需檢核項目,作為未來課程規劃的基礎。

1.期初問卷:

1.1 說明:

進行課程前,務必填答本問卷,本問卷並不會計算成績,但是能讓教師、課程規劃管理員瞭解您在學習前的各種認知,請在做完期初問卷後,再進入各項上課內容。

#### 1.2 使用步驟與注意事項:

步驟一:請仔細閱讀題目,每題都要作答,請依您的實際情形選擇一個適當答案。 步驟二:所有題目都作答後,點入「送出並結束」即完成此問卷。本問卷只能作答 一次,因此送出前,請再次檢查所有答案。

| - <i>F</i> (- 4          | 佳蛙世界數位學院                              | ◀ 跳至                                                                                                    |
|--------------------------|---------------------------------------|----------------------------------------------------------------------------------------------------|
| <u>數位學院》</u> 書<br>期初問卷(_ |                                       |                                                                                                    |
|                          | 換式: 使用者的名稱將被記錄                        | 世識小時會                                                                                                    |
|                          | (*)必答.<br>1.我可以從動物的長相中,一跟認出牠是青蛙。*     | <ul> <li>○ 點選適當的選項</li> <li>○ (1) 是 ○ (2) 否 ○ (3) 不知道</li> </ul>                                                            |
|                          | 2.在白天,由於光練明亮,比夜間更容易找到青蛙。*             | ○ 點選週當的選項<br>○ (1)是 ○ (2)否 ○ (3)不知道                                                                                         |
|                          | 3.有青蛙的地方就可能有蛇的出現。*                    | ⊙ 點選適當的選項                                                                                                    |
|                          |                                       |                                                                                                    |
|                          | 20 我承諾在學到娃類知識後,進一步參加保護蛙類活動。"<br>送出並結束 | <ul> <li>○ 點違適當的還項</li> <li>○ (1)非常同意</li> <li>○ (2) 同意</li> <li>○ (3) 普通</li> <li>○ (4) 不同意</li> <li>○ (5)非常不同意</li> </ul> |

#### 2.期末問卷:

2.1 說明:

所有課程結束後,務必填答本問卷,本問卷並不會計算成績,但是能讓教師及 課程規劃管理員瞭解您在學習後的各種認知,於線上作答完畢送出後即可。

#### 2.2 使用步驟與注意事項:

步驟一:請仔細閱讀題目,每題都要作答,請依您的實際情形選擇一個適當答案。 步驟二:所有題目都作答後,點入「送出並結束」即完成此問卷。本問卷只能作答 一次,因此送出前,請再次檢查所有答案。

# 3.課程滿意度問卷:

3.1 說明:

所有課程結束後,務必填答本問卷,本問卷並不會計算成績,但是能讓教師及 課程規劃管理員瞭解您在學習過程中,對於數位學院、本班課程的課程規劃、線上 學習、操作使用等方面的滿意情形,作為本學院未來發展及課程規劃之重要依據, 於線上作答完畢送出後即可。

## 3.2 使用步驟與注意事項:

步驟一:請仔細閱讀題目,每題都要作答,請依您的實際情形選擇一個適當答案。 步驟二:所有題目都作答後,點入「送出並結束」即完成此問卷。本問卷只能作答 一次,因此送出前,請再次檢查所有答案。 (四)錄影帶教學:

1.說明:

本學院中所使用的線上教學錄影帶,為教師群進行各地演講所錄製之影帶,過 程親切生動,同時為讓線上觀看及學習更為順暢,已將同一單元課程進行適當切割 為數小節,每一小節約在20分鐘內,讓您可視個人時間狀況進行學習。

2.使用步驟與注意事項:

- 步驟一:點入課程中有「--教學錄影帶」的項目中,將會進入教學錄影帶下載畫面, 按點中間的黑色三角形圖案即可播放。
- (1) 觀看錄影帶教學,請先將檢查音效系統、喇叭或耳機是否正常。
- (2)課程採用影像與投影片同步播出。若想要觀看全螢幕投影片的話,請用滑鼠按 下右上角的按鈕
- (3) 想返回數位學院課程,只要點左邊上一頁的箭頭即可。

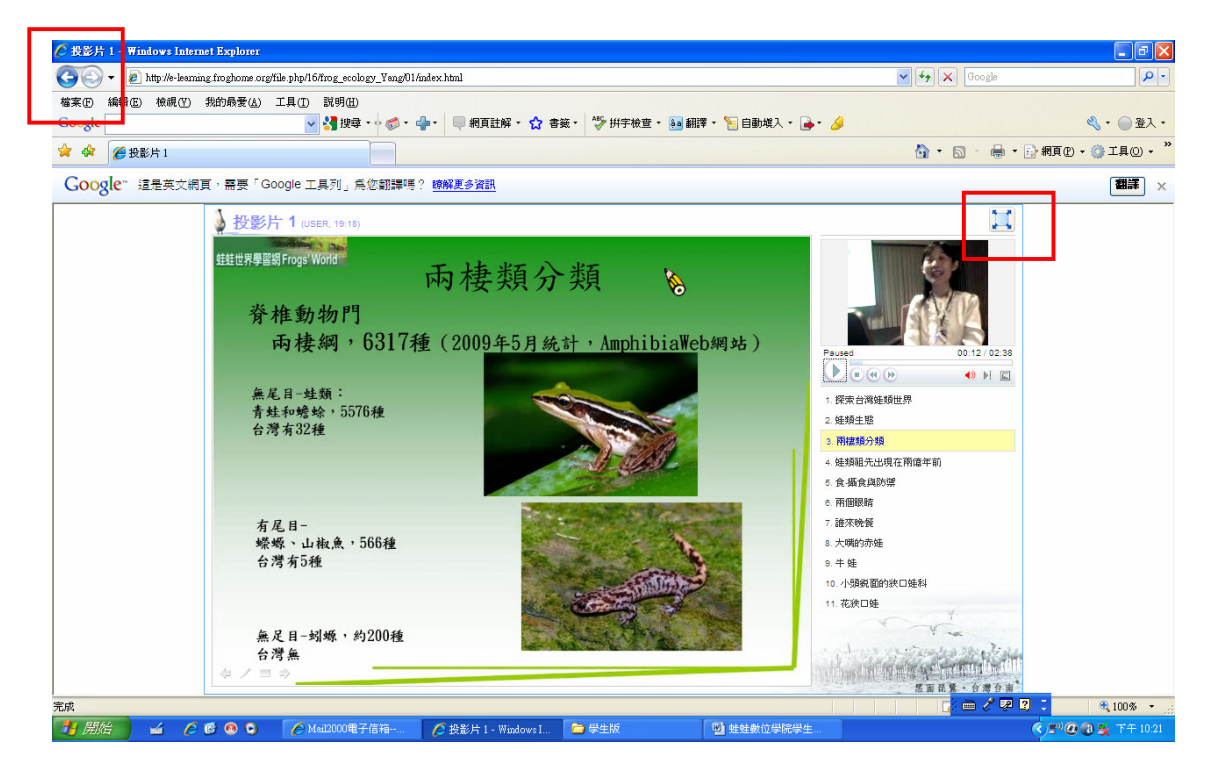

備註:為使上課聲音更清晰,建議<u>勿直接使用電腦內建喇叭</u>,可以外接喇叭或使用 耳機,而使用耳機則可以使聲音最清晰。 (五)作業系統:

1.說明:

依據課程主題,配合適當的學習單,運用線上作業方式,以瞭解學員學習狀況, 本作業系統內容包括線上實作學習單、繳交、觀看批閱等項目。撰寫學習單請全程 在線上進行,以便學習歷程可以完整記錄。

2.使用步驟及注意事項:

步驟一:點入最下面的「撰寫作業」即可進入寫作業的地方。

|                        | 6. 注意事項: 爲尊重著作財產權, 學習單中所引用之資料需註明其來源。           |  |  |
|------------------------|------------------------------------------------|--|--|
|                        | 7.為維護您的權利,雖開本課程時請確實點邊登出。                       |  |  |
|                        | 聽 青 蛙 在 唱 歌 <i>學習單</i>                         |  |  |
|                        | 姓名:                                            |  |  |
|                        | 1. 公青蛙和母青蛙有何不同?<br>2. 赤蛙系は「「「」」。               |  |  |
|                        | 6. 月末元初1月25天中国43.1<br>3. 請席出始主類的一生(越詳細越好)。     |  |  |
|                        |                                                |  |  |
|                        |                                                |  |  |
| 開始日期:2008<br>截止日期:2009 | 年 11月 13日(Thu.) 17:05<br>年 02月 28日(Sat.) 17:05 |  |  |
|                        |                                                |  |  |
|                        | 您向未搬交任何作業                                      |  |  |
|                        | 紫陽作業                                           |  |  |
|                        |                                                |  |  |

步驟二:請將題目部分反白複製,貼在下面的白色作業方框再撰寫內文。

| <ul> <li>4 青 蛙 在 唱 載 愛</li> <li>姓名:</li> <li>1.公青蛙和母青蛙有何</li> <li>2.青蛙和母青蛙有何</li> <li>2.青蛙和母青蛙有何</li> <li>2.青蛙和母青蛙有何</li> <li>3.請罵出蛙類的一生</li> </ul> | 59年<br>17(回)2<br>                                  | <ol> <li>3. 反白題目</li> <li>4. 複製</li> </ol> |  |
|----------------------------------------------------------------------------------------------------|----------------------------------------------------|--------------------------------------------|--|
| <b>開始日期</b> :2008年 11月 13日(Thu.) 17.05<br><b>截止日期</b> :2009年 02月 28日(Sat.) 17.05                                                                    | 北交 ● ③ (120) ● ■ ■ ■ ■ ■ ■ ■ ■ ■ ■ ■ ■ ■ ■ ■ ■ ■ ■ | 貼上題目<br>開始寫作業                              |  |

(1)撰寫文字部分,只要直接打字即可,可利用編輯器中主要功能,輔助進行撰寫 作業,以下是主要功能的簡介,可自行試用其他功能。

| 字體大小                                                                            | 字型顏色           | 插入圖片                           | 放大編輯器 |
|---------------------------------------------------------------------------------|----------------|--------------------------------|-------|
| Trebuchet         3 12 pt)           ■ ■ ■ ■ ■ ■         1 (8 pt)<br>2 (10 pt)  | ○ 語言 ●         | B I U S ×₂ ײ ↓ ∞ ∞ ∞ ∞ ∞ □ □ € |       |
| 3 (12 pt)<br>聽青蛙在唱<br>5 (18 pt)<br>6 (24 pt)<br>姓名: 7 (36 pt)                   | Ĩ              |                                |       |
| <ol> <li>1. 公青蛙和母青蛙有何7</li> <li>2. 青蛙為什麼要唱歌?</li> <li>3. 請寫出蛙類的一生(載)</li> </ol> | 「同?<br>『詳細裁好〉。 |                                |       |

- (2) 插入圖片: 可用下面方式貼圖。
- (2.1)將圖片轉成 jpg 檔,圖檔不要太大(最好在 1Mb 以下),檔名用英文或數字 (中文檔名會變成亂碼,無法使用!)。
- (2.2)點選作業方框右上「青山」圖案(插入圖片),於左下方「瀏覽」處點選自 己電腦中所存的圖片檔案名稱,然後上傳。

|             | Trebuc         | het                                                                                                    |
|-------------|----------------|----------------------------------------------------------------------------------------------------|
|             | 鸌訁             | 青蛙在唱歌 <i>學習單</i>                                                                                                    |
|             | 姓名             | 4 :                                                                                                    |
|             | 1. 5           | 公青蛙和母青蛙有何不同?                                                                                                    |
| PURC        | 公青             | 雪蛙會鳴叫<br>④ http://w-learning.fmshome.org - 施入風台 - Microsoft Jatemet Fanlangr                                                                                                    |
| 截止日<br>後編輯紀 | 期:200<br>錄:200 | 「加入的」をAutomatic Automatic Automati |
|             |                | 個片網址:         確定           替代文字:         取消                                                                                                    |
|             |                | Rim 1898 大小<br>對音:未設定 ▼ 水平間距:                                                                                                    |
|             |                | · 福东設置                                                                                                    |
|             |                |                                                                                                    |
|             |                |                                                                                                    |
|             |                |                                                                                                    |
|             |                | 選擇: 開除 移動 医療 更名<br>局性<br>大小: 類型:                                                                                                    |
|             |                | 国いたません<br>E、動物照片、雨樓類小市域(micro_02)、環境」上傳                                                                                                    |

(2.3)檔案上傳成功後會出現在左邊方框中,在所需的圖片檔案前小框框打勾,並 在檔名上按點二下(它會自動在最上面圖片網址建置網址,並在右邊出現所 要插入的圖片,如果沒有,則前面的步驟有誤,請重新檢視。),最後輸入 個人喜歡的替代文字,按下確定,即可完成!

| 截止日期:200  | 😫 http://e-learning.froghome.org - 靖人四片 - Microsoft Internet Explorer    |  |  |  |
|-----------|--------------------------------------------------------------------------|--|--|--|
| 後編輯紀錄:200 | ( 插入圖片                                                                   |  |  |  |
|           | 圖片網址: http://e-learning.froghome.org/file.php/1/student1/micro_02.jpg 確定 |  |  |  |
|           | 版面 間隔 大小<br>對音:未設定 水平間距: 寬度:602<br>邊框:                                   |  |  |  |
|           | Ta 朱御覚                                                                   |  |  |  |
|           |                                                                          |  |  |  |
|           | 選擇: 開除: 移動) 壓縮 更名 大小: 96260 類型: image/peg                                |  |  |  |
|           | 建立資料夾           (調整                                                      |  |  |  |

(2.4) 插入圖片後,可在編輯器中自行調整所需的編排方式。

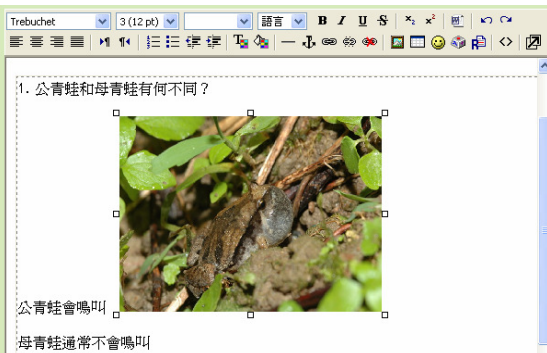

- (2.5)在插入圖片中的圖片檔案,已經存在於數位學院中(即為您個人檔案夾), 您可以重複使用,不需再上傳,未來您上別的課程也可以再使用。但此部 份資料僅限您個人使用,別的學員無法取得使用。
- (2.6)為保護個人及別人權益,絕不可使用未獲得同意或授權之圖片。
- (3) 繪圖部分:目前本系統無法直接繪圖,如需用繪圖表示,建議您可以先利用其 他作業系統繪製好,轉成 jpg 檔案,依照貼圖步驟上傳。
- (4)請勿使用超連結連至您的圖片或作業檔案,以免系統無法記錄到作業繳交情形,影響到您的權利!
- (5)為尊重著作財產權,學習單中所引用之資料需註明其來源。
- 步驟三:寫完作業點入最下面「儲存更改」即可完成作業繳交,如果不想馬上繳交, 請點取消,但剛剛所寫的內容將會消失。(下圖右為作業完成圖)

| 格式     ① HTML 調頁格式     周丁求偶! | 1. 公青蛙和母青蛙有何不同?           公青蛙和母青蛙有何不同?           公青蛙高鳴叫           母青蛙通常不會鳴叫           愛話 | <ol> <li>(. 公書蛙和母書蛙有何不同?</li> <li>(. 公書蛙和母書蛙有何不同?</li> <li>(. 公書蛙和母書蛙有何不同?</li> <li>(. 公書蛙面唱報)</li> <li>(. 公書蛙面唱和)</li> <li>(. 公書蛙面唱和)</li> <li>(. 公書蛙面唱和)</li> <li>(. 公書蛙面唱和)</li> </ol> |
|------------------------------|------------------------------------------------------------------------------------------|----------------------------------------------------------------------------------------------------|
| 修龙重改 IE 2 建筑山林横处一件           | 格式 ⑧ HTML 網頁格式                                                                           | <ol> <li>育蛙烏什麼要唱款?</li> <li>為了求偶!</li> <li>注意出結:帮助:</li></ol>                                                                                                    |

- (1)本學習單允許繳交後重新更改,如果有更多的想法可以再次點入「撰寫作業」, 進行更改後再次儲存,即完成重新繳交。
- (2) 為維護您的權利,離開本課程時請確實按點登出。
- 步驟四:當老師批閱完後,您可於作業最下面看到老師的評語與成績。

| 3. 講寫出蛙類的一生(越詳細越好)。                                                                                                    |                    |
|----------------------------------------------------------------------------------------------------|--------------------|
| 答案:卵 => 蝌蚪 => 長出後腳 => 長出前腳 => 幼蛙 =>成蛙                                                                                                    |                    |
| - 探寫作業                                                                                                    |                    |
|                                                                                                    | -                  |
| -195                                                                                                    |                    |
| 登 7     2008年12月21日(Sun.) 21:10     2008年12月21日(Sun.) 21:10     2008年12月21日(Sun.) 2008年12月21日(Sun.) 2008年12月11日(Sun.) 2008年12月11日(Sun.) 2008年12月111日(Sun.) 2008年12月11日(Sun.) 2008年12月11日(Sun.) 2008年12月11日(Sun.) 2008年12月111日(Sun.) 2008年12月11日(Sun.) 2008年12008年12008年12018年12018年12018年12018年12018年12018年12018年12018年 |                    |
|                                                                                                    | 成績: 99.00 / 100.00 |
| 非常好,還可以多加描述!                                                                                                    |                    |
|                                                                                                    |                    |

(六)延伸閱讀:

1.說明:

根據課程所需提供適合的課外閱讀,連結至蛙蛙世界學習網或相關之線上學習 網頁,提供學員更多的學習知識。

2.使用步驟及注意事項:

步驟一:點入課程中「延伸閱讀:」的項目即可。

- (1)本項目課程內容不會記錄在學習歷程中,但根據課程規劃提供適合的課外閱 讀,能延續並補充課程內容,請學員能多多使用。
- (2)延伸閱讀項目都是使用新視窗,如果已點入卻沒有反應,請檢查您的電腦是否 已經攔截新視窗,在網頁最上方的功能鍵中間找出「解除攔截新視窗」或「允 許彈出式視窗」即可。
- 步驟二:要離開延伸閱讀網頁,直接關掉即可。但要離開本課程,請確實進行登出。

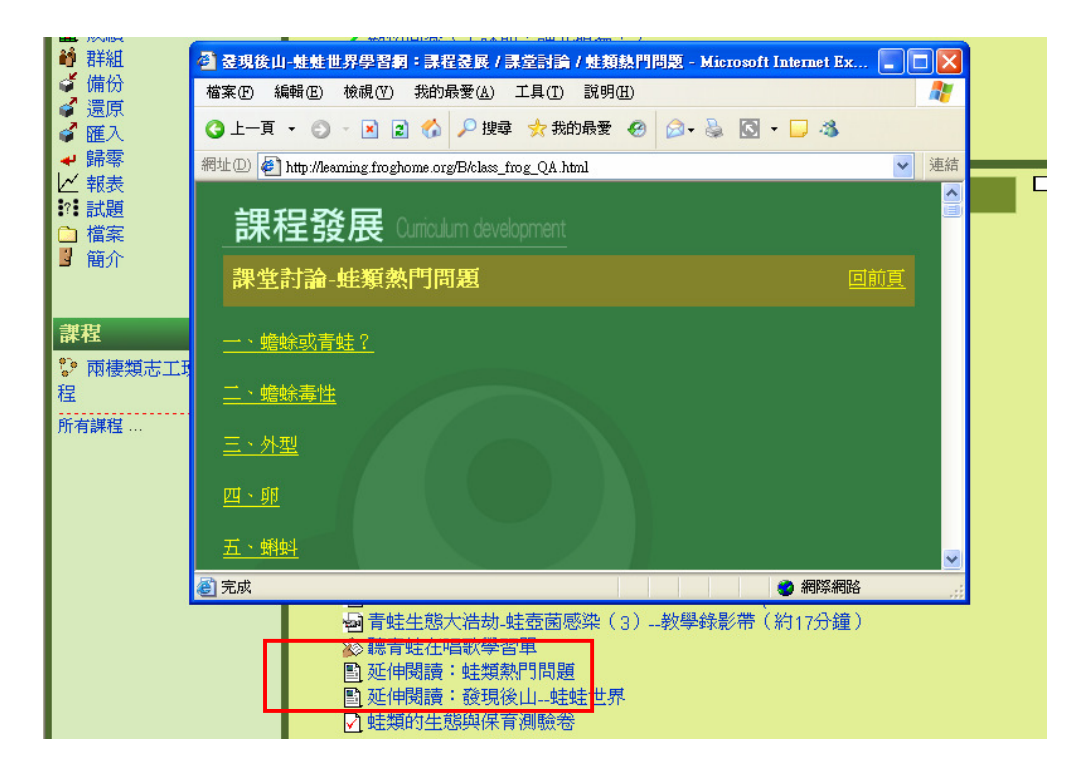

(七)線上測驗:

採取文字測驗卷或線上評量系統,以瞭解學員參加課程後之能力,同時協助並 確認學員擁有相關之基本能力。

## 1.文字测驗卷

1.說明:

文字測驗卷為綜合該主題(或該週)課程中所有教學錄影帶之內容,建議您全 部觀看過後,再進行作答。題目包括選擇題、問答題等,請詳閱該測驗卷之說明。

# 2. 使用步驟及注意事項:

步驟一:點入「…測驗卷」項目後,仔細閱讀說明及注意事項,再點入「開始作答」, 將出現一個提醒您本測驗卷只能作答一次的對話框,如果確定要作答,請 按「確定」,如果想再觀看教學錄影帶後作答,請按「取消」。

| 安 | 「確定」,如果想再觀看教學錄影帶後作答,請按「取消」。                                       |
|---|-------------------------------------------------------------------|
|   | ፼青蛙生態大浩劫-蛙壺菌感染(2)教學錄影帶(約18分鐘)                                     |
|   | □ 青蛙生態大浩劫-蛙壺菌感染(3)教學錄影帶(約17分鐘)                                    |
|   | ◎ 聽青蛙在唱歌學習單                                                       |
|   | 圖 处伸閱讀: 蛙類熱門問題       死 近代期時, 発現後少, 共共世界                           |
|   | 国 処押預買・設現俊山驻駐巴界                                                   |
|   | ☑. 虹現的生態與休月測驗者                                                    |
|   |                                                                   |
| - | 出刻的上形严怀目例啜忆                                                       |
|   | 說明及注意事項:                                                          |
|   | 1.本測驗為綜合本主題課程中所有教學錄影帶之內容,建議您全部觀看過後,再進行作答。                         |
|   | 2.本測驗卷寶目總計有5題,全部都是選擇題,請依照題目說明,選擇一個適當的答案。                          |
|   | A 大衆口約9年2月かせた。<br>かぜ<br>Microsoft Internet Explorer 区<br>上の你認知人社会 |
|   | 答。                                                                |
|   | 4.爲確保您的權益,胃                                                       |
|   |                                                                   |
|   | · · · · · · · · · · · · · · · · · · ·                             |
|   |                                                                   |
|   | 開閉測版: 2009年 02月 20日(Fn.) 08:15                                    |
|   | 開始作案                                                              |
|   |                                                                   |

步驟二:根據測驗卷說明進行作答,並請務必看清題目說明(選對的、選錯的、最 相近的...),選點一個適當的答案。

| 蛙類的生態       | 態與保育測驗卷     |                                              |
|-------------|-------------|----------------------------------------------|
|             |             |                                              |
| 1<br>得分: 20 | 1.對於蛙類的形容,」 | 以下哪個答案) <mark>上</mark> 錯的?                   |
|             | 選擇一個答案      | 1.青蛙的鳴叫主要是雄蛙求偶之用,但在遭遇危險,也會發出求救的叫聲。           |
|             |             | <ul> <li>2.青蛙嘴巴很大,可以吃下比自己身體還大的食物。</li> </ul> |
|             |             | 3. 蟾蜍是沒有牙齒的,所以並不會咬人,但爲防止敵人攻擊,牠們則會吹氣漲大身體虛張聲勢。 |
|             |             | 4. 蛙類喜歡居住在潮濕角落,所以水溝、水池、稻田都可能發現蛙蹤。            |
|             |             | 5. 赤蛙科的蛙類擁有一雙彈簧腿,跳躍距離可達身體的30倍。               |
|             | r           |                                              |
| 2           | 下列何者與青蛙的關   | 系最相近?                                        |
| 得分: 20      | 選擇一個答案      | ▶ 1.蛇                                        |
|             |             | ▶ 2.烏龜                                       |
|             |             | 3 山椒鱼                                        |

- 步驟三:全部作答完,按點「儲存但還不交卷」,可返回教學錄影帶看看自己的答 案是否正確,然後在次進入測驗卷,按點「繼續上一次作答」,修改或完 成測驗卷;按點「全部送出並結束」即可馬上繳交測驗卷。
- (1) 本卷只能進行一次作答, 在送出測驗卷前, 請再次檢查, 確認無誤後送出。
- (2) 本測驗卷務必填寫並送出,才算完成本主題(本週)課程。

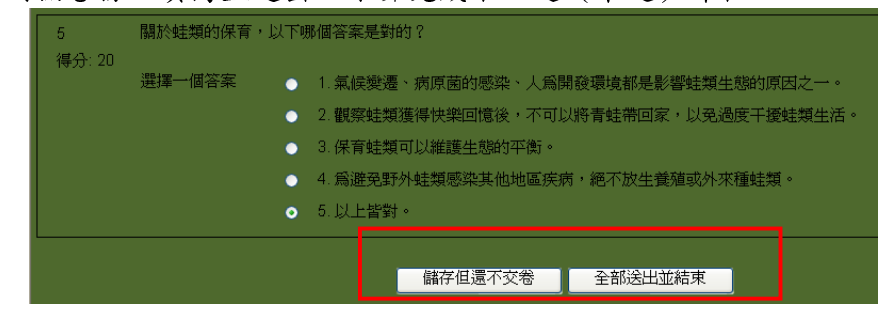

步驟四:繳交測驗卷後,系統將馬上為您評分,並出現詳細解答說明。 (1)看完詳細解答後,點入「完成檢閱」,將出現您作答記錄摘要。

| 蛙類的生   | 蛙類的生態與保育測驗卷 |                      |      |                                                  |                       |  |
|--------|-------------|----------------------|------|--------------------------------------------------|-----------------------|--|
|        |             |                      |      |                                                  |                       |  |
| 回顧第1   | 次作          | 答                    |      |                                                  |                       |  |
|        |             |                      |      | <u>「</u> 完成檢閱」                                   |                       |  |
| ļ.     | 始於          | 2008年 12月 23日        | ∃(Tu | ie.) 11:14                                       |                       |  |
| 完      | 成於          | 2008年 12月 23日        | ∃(Tu | ie.) 11:31                                       |                       |  |
| 所用     | 時間          | 16分鐘 25秒             |      |                                                  |                       |  |
|        | 威積          | 80分(滿分寫10            | 吩    | ,百分比80%)                                         |                       |  |
|        |             |                      |      |                                                  |                       |  |
| 1      | 1.5         | 討於蛙類的形容,             | 以下   | 哪個答案是錯的?                                         |                       |  |
| 得分: 20 |             |                      |      |                                                  |                       |  |
|        | 選:          | 軍一個答案                |      | 1.青蛙的鳴叫主要是雄蛙求偶之用,但在遭遇危險,也會發出求救的叫聲。               |                       |  |
|        |             |                      |      | 2. 青蛙嘴巴很大,可以吃下比自己身體還大的食物。 🗸                      | 青蛙所吃的食物通常比自己<br>身體還小。 |  |
|        |             |                      |      | 3. 蟾蜍是沒有牙齒的,所以並不會咬人,但為防止敵人攻擊,牠們則會<br>吹氣漲大身體虛張聲勢。 |                       |  |
|        |             |                      |      | 4. 蛙類喜歡居住在潮濕角落,所以水溝、水池、稻田都可能發現蛙蹤。                |                       |  |
|        |             |                      |      | 5.赤蛙科的蛙類擁有一雙彈簧腿,跳躍距離可達身體的30倍。                    |                       |  |
|        | 正           | 准<br>たかか彼 ム・ 20 / 20 |      |                                                  |                       |  |

(2)以後想再次觀看您進行本測驗卷作答結果,只要點入作答記錄摘要中作答次數下的「1」,就可以回顧之前答題情況及正確解答。

| 作答記錄摘要 |    |      |                                                                                                    |                           |          |  |  |
|--------|----|------|----------------------------------------------------------------------------------------------------|---------------------------|----------|--|--|
|        | ť  | 乍答次數 |                                                                                                    | 完成時間                      | 成績 / 100 |  |  |
| ĺ      |    | 1    |                                                                                                    | 2008年 12月 23日(Tue.) 11:31 | 80       |  |  |
| 不可以再作  | 答了 |      |                                                                                                    |                           |          |  |  |
|        |    | 這個測驗 | うちょう しんしょう しんしょ しんしょ | 的最後得分是80 / 100            |          |  |  |

步驟五:可至「學習歷程」確認系統登錄本測驗卷作答情形。為確保您的權益,離 開本課程請確實登出。

## 2.線上評量系統

# 2.1 蛙類辨識線上模擬遊戲:猜猜我是誰

2.1.1 說明:

- (1) 蛙類辨識線上模擬遊戲:猜猜我是誰系列,共分為三大項,分別是:蟾蜍科及 狹口蛙科、赤蛙科、樹蛙科及樹蟾科。本模擬遊戲為引導型學習,不列入正式 評量成績。
- (2)每一次進行模擬遊戲,總計有6個題目:分別有3個蛙類型態照片題、3個蛙 類聲音題,答案給予方式為總結式(即全部答完後給全部答案)。
- (3) 答題完畢後,仍可不斷進行練習,但所取得之題目每次皆不同。

2.1.2 使用步驟及注意事項:

- 步驟一:點選蛙類辨識線上模擬遊戲:猜猜我是誰--蟾蜍科及狹口蛙科(或赤蛙科、 樹蛙科及樹蟾科),即會彈出新視窗,再點一次猜猜我是誰--蟾蜍科及狹口 蛙科就會進入模擬遊戲。
- (1)請先將檢查音效系統、喇叭或耳機是否正常。
- (2)線上評量項目都是使用新視窗,如果已點入卻沒有反應,請檢查您的電腦是否 已經攔截新視窗,在網頁最上方的功能鍵中間找出「解除攔截新視窗」或「允 許彈出式視窗」即可。
- (3) 請再次仔細閱讀說明及注意事項。
- 步驟二:點入「答案勾選欄」,選擇適當的蛙種名字,並輕點一下「下一題」,進 入下一題。
  - (1)答題時,請仔細看清答案,避免選到名字相似的蛙種,如:台北樹蛙、台北赤蛙;澤蛙、海蛙等。勾選答案後如要修改,只要尚未點入「下一題」, 都可以重新點選答案。

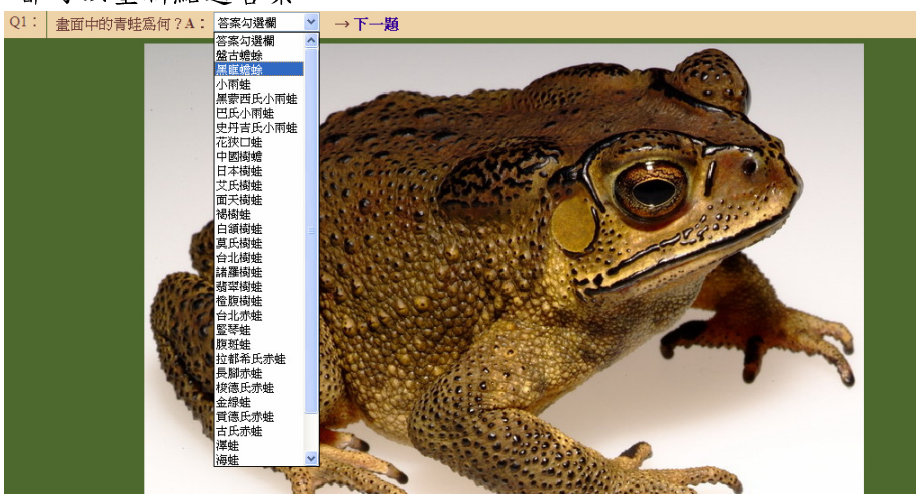

(2)如果尚未點選答案,就先點到下一題,並不會進入下一個題目,系統會提 醒您先作答。

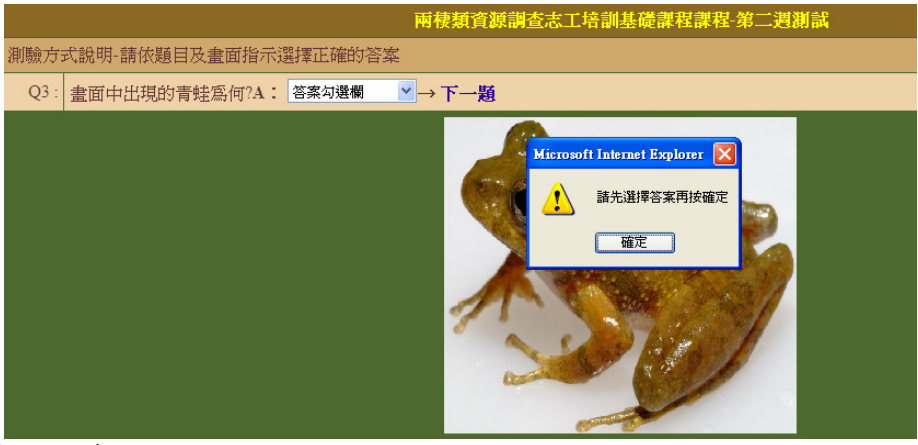

- (3) 蛙類聲音題目,下載需較久時間,請您耐心等候,切勿任意關閉頁面。
- (4)如遇到網頁出現問題,需要管理員時,請將網頁關閉,先登出學院後,關 閉學院網頁,再次開啟學院網頁重新登入,即可再次進行模擬遊戲。如果 還是有問題,請至本學院首頁--課務管理Q&A反應。

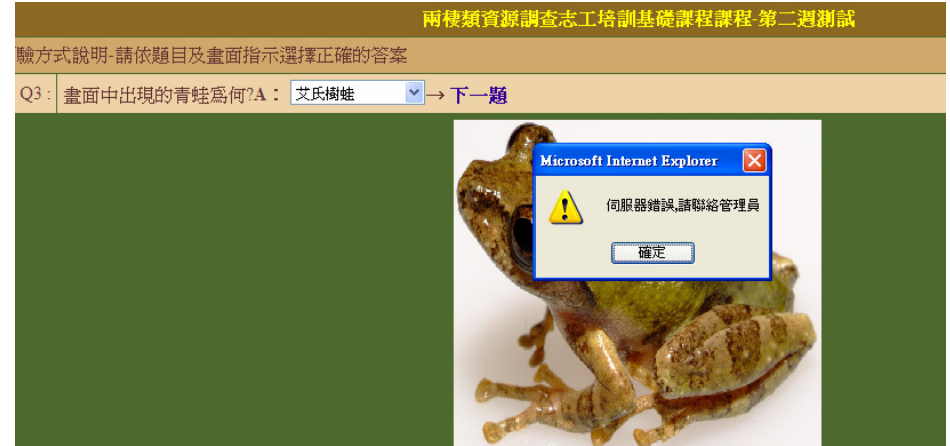

步驟三:全部作答完成後,將會出現全部題目(圖片及聲音)、正確答案、您的答案、 答題狀況,您可再次檢視所有題目(可以再聽一次蛙聲)。

|        | 制驗期限-2008年12月28日                                                                                                    |  |           |           |         |  |  |  |  |
|--------|----------------------------------------------------------------------------------------------------|--|-----------|-----------|---------|--|--|--|--|
| 測驗主題:蛙 | 題的生態與保育                                                                                                    |  |           | 本3        | 次測驗計分:分 |  |  |  |  |
| 題號     | 題目                                                                                                    |  | 正確答案      | 學員答案      | 答題狀況    |  |  |  |  |
| 1:     |                                                                                                    |  | (黑眶蟾蜍)    | (黑眶蟾蜍)    | 0       |  |  |  |  |
| 2 :    | 1 and a second second s |  | (史丹吉氏小雨蛙) | (史丹吉氏小雨蛙) | 0       |  |  |  |  |
| 3 :    |                                                                                                    |  | 〈巴氏小雨蛙〉   | (巴氏小雨蛙)   | 0       |  |  |  |  |
| 4 :    | Q                                                                                                    |  | (黑眶蟾蜍)    | (花狹口蛙)    | Х       |  |  |  |  |
| 5:     | Q                                                                                                    |  | 〈花狹口蛙〉    | (黑蒙西氏小雨蛙) | X       |  |  |  |  |
| 6:     | Q                                                                                                    |  | (黑蒙西氏小雨蛙) | (小雨蛙)     | Х       |  |  |  |  |

## 2.2 台灣蛙類與棲地辨識測驗

2.2.1 說明:

- (1)本線上評量為適性式學習引導型,內容活潑,協助並確認學員擁有相關之基本 能力,不限題數。每位學員需進行六大關卡,每一大關卡內有6個子題(1題 棲地 +5種蛙類),只要通過系統設定認可之六大關卡,即完成本測驗。
- (2)出題方式:每一個關卡皆先出一個棲地辨識題目,若棲地測驗錯誤,不斷進行 棲地測驗直到通過,才能進行蛙種或蛙聲辨識測驗。台灣 32 種蛙種依照棲地 全部混合出題。
- (3)過關定義:每一大關卡內有6個子題全部答對才算過關。即每一個關卡中任一 蛙種辨識若錯誤,則繼續進行該關測驗。因此每一關過關時間視個人情形而 定,但若無法一次完成六關,則系統將主動記錄您最後所進行的關別,在您下 次登入時,它會主動進入該關不需要回到第一關重來。
- (4) 六大關卡6子題:
  - 第一關 1 題棲地 +5 題蛙種去背照
  - 第二關 1 題棲地 +5 題蛙種去背照
  - 第三關 1 題棲地 +5 題蛙種野外生態照
  - 第四關 1 題棲地 +5 題蛙種野外生態照
  - 第五關 1 題棲地 +5 題蛙種聲音
  - 第六關 1 題棲地 +5 題蛙種聲音
- (5)答案為總結式,六大關卡完成後,將不可反覆進行練習。如欲再進行相關練習, 請進入「蛙類辨識線上模擬遊戲:猜猜我是誰」系列。
- 2.2.2 使用步驟及注意事項:
- 步驟一:點選線上評量:台灣蛙類辨識,即會彈出新視窗,再點一次台灣蛙類辨識 線上評量就會進入評量。
- (1) 請先將檢查音效系統、喇叭或耳機是否正常。
- (2)線上評量項目都是使用新視窗,如果已點入卻沒有反應,請檢查您的電腦是否 已經攔截新視窗,在網頁最上方的功能鍵中間找出「解除攔截新視窗」或「允 許彈出式視窗」即可。
- (3) 請再次仔細閱讀說明及注意事項。
- 步驟二:點入「答案勾選欄」,選擇適當的棲地類型,並輕點一下「下一題」,進 入下一題。如果正確即會進入蛙種或蛙聲辨識;若棲地類型錯誤,則會出 現正確解答,並再次進行棲地辨識,直到正確為止。

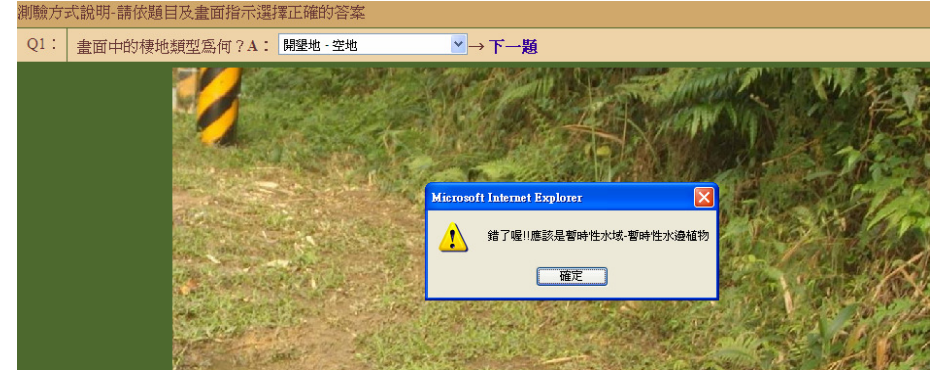

- 步驟三:進入蛙種測驗題後,台灣 32 種蛙種或蛙聲依照棲地全部混合出題。
  - (1)答題時,請仔細看清答案,避免選到名字相似的蛙種,如:台北樹蛙、台 北赤蛙;澤蛙、海蛙等。勾選答案後如要修改,只要尚未點入「下一題」, 都可以重新點選答案。
  - (2)如果尚未點選答案,就先點到下一題,並不會進入下一個題目,系統會提 醒您先作答。
  - (3) 蛙類聲音題目,下載需較久時間,請您耐心等候,切勿任意關閉頁面。
  - (4)如遇到網頁出現問題,需要管理員時,請將網頁關閉,先登出學院後,關 閉學院網頁,再次開啟學院網頁重新登入,即可再進行評量。如果還是有 問題,請至本學院首頁--課務管理Q&A反應。
- 步驟四:全部作答完成後,將會出現全部題目(圖片及聲音)、正確答案、您的答案、 答題狀況,您可再次檢視所有題目與答案。全部答案都正確,只要按點最 下面的「進入下一關卡」,即可進行下一關。若無法一次完成六關,在您 下次登入時,它會主動進入最後所進行的關別,不需要回到第一關重來。

| 題號 | 題目         | 正確答案     | 學員答案     | 答題狀況 |
|----|------------|----------|----------|------|
| 1: |            | (盤古蟾蜍)   | (盤古蟾蜍)   | 0    |
| 2: | <b>***</b> | (日本樹蛙)   | (日本樹蛙)   | 0    |
| 3: |            | 〈黑眶蟾蜍〉   | 〈黑眶蟾蜍〉   | 0    |
| 4: | C.         | (面天樹蛙)   | (面天樹蛙)   | 0    |
| 5: |            | (拉都希氏赤蛙) | (拉都希氏赤蛙) | 0    |
|    |            |          |          |      |
|    | 進入下        | 一關卡      |          |      |
|    |            |          |          |      |

步驟五:通過六大關卡後,即完成本線上評量。按點確定,即可回到數位學院。

# 2.3 志工野外調查模擬評量

2.3.1 說明:

- (1)本評量為模擬蛙類野外調查的各步驟,包含器材之設定與使用、填寫調查表格、 環境與棲地辨識、蛙種外部型態辨識、蛙種聲音辨識等測驗類型。
- (2)本線上評量為適性式學習引導型,協助並確認學員擁有相關之基本能力,做完整個模擬調查後,可再次進行不限次數。80分為過關基準,如未過關,請重複進行至過關為止,以提昇自己在野外調查之能力。
- (3) 本評量需一次完成所有的內容,約需 15 分鐘,請視您的時間進行。

- (4)每位學員需進行野外調查物品之選擇、環境資料之記錄、蛙種型態及鳴叫之辨 識等三大關卡,每一關卡內有1至3個子題,只要依序完成系統設定之三大關 卡(30個小題),即完成本測驗。
- (5)出題方式:每次評量依野外調查之執行程序,回答野外調查物品選擇題、環境 資料之記錄、蛙種型態及鳴叫之辨識等3大題組,共計30個小題。
- (6)評量結果:當完成 30 小題的題型測驗,便會顯示得分及過關與否。並可點選 螢幕左下方之評量結果,瞭解每小題之填答正確性。

2.3.2 使用步驟及注意事項:

- 步驟一:點選線上評量:志工野外調查模擬,即會彈出新視窗,再點一次志工野外 調查模擬就會進入評量。
- (1)本評量將進行記錄表填寫、GPS操作、溫濕度計、水溫計等測驗,建議進行本評量,務必詳細觀看本主題之教學錄影帶。
- (2) 請先將檢查音效系統、喇叭或耳機是否正常。
- (3)線上評量項目都是使用新視窗,如果已點入卻沒有反應,請檢查您的電腦是否 已經攔截新視窗,在網頁最上方的功能鍵中間找出「解除攔截新視窗」或「允 許彈出式視窗」即可。
- (4) 請再次仔細閱讀說明及注意事項。

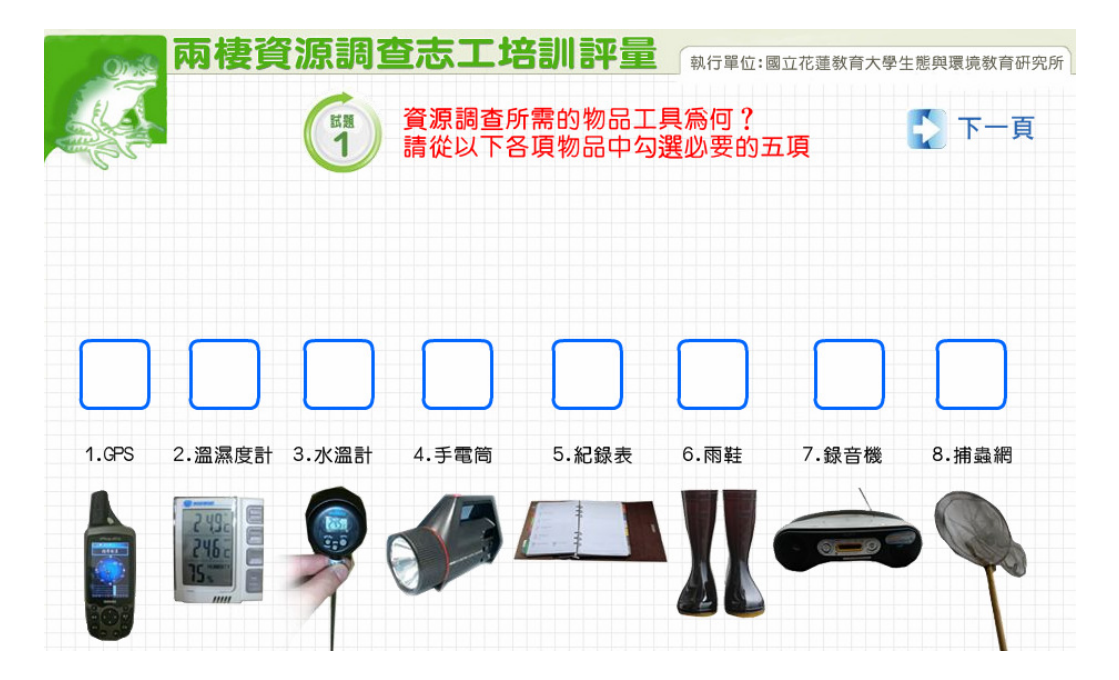

- 步驟二:依照試題說明勾選或回答問題,完成該題,請點「下一頁」以進入下一題。 (1)答題時,請仔細看清答案。一旦選答或漏答均視為已填答,並無法追認最後新 勾選答案。
- (2)進入試題2,將出現包括環境、工具等題目,請詳細閱讀「本區作答方式說明」。
- (3)記錄表的題目,將出現跳動的紅線,請依題目勾選作答,或點選右上方的資料。 如果還是不太清楚,請在題目出現後,查看右方「作答方式說明區」。

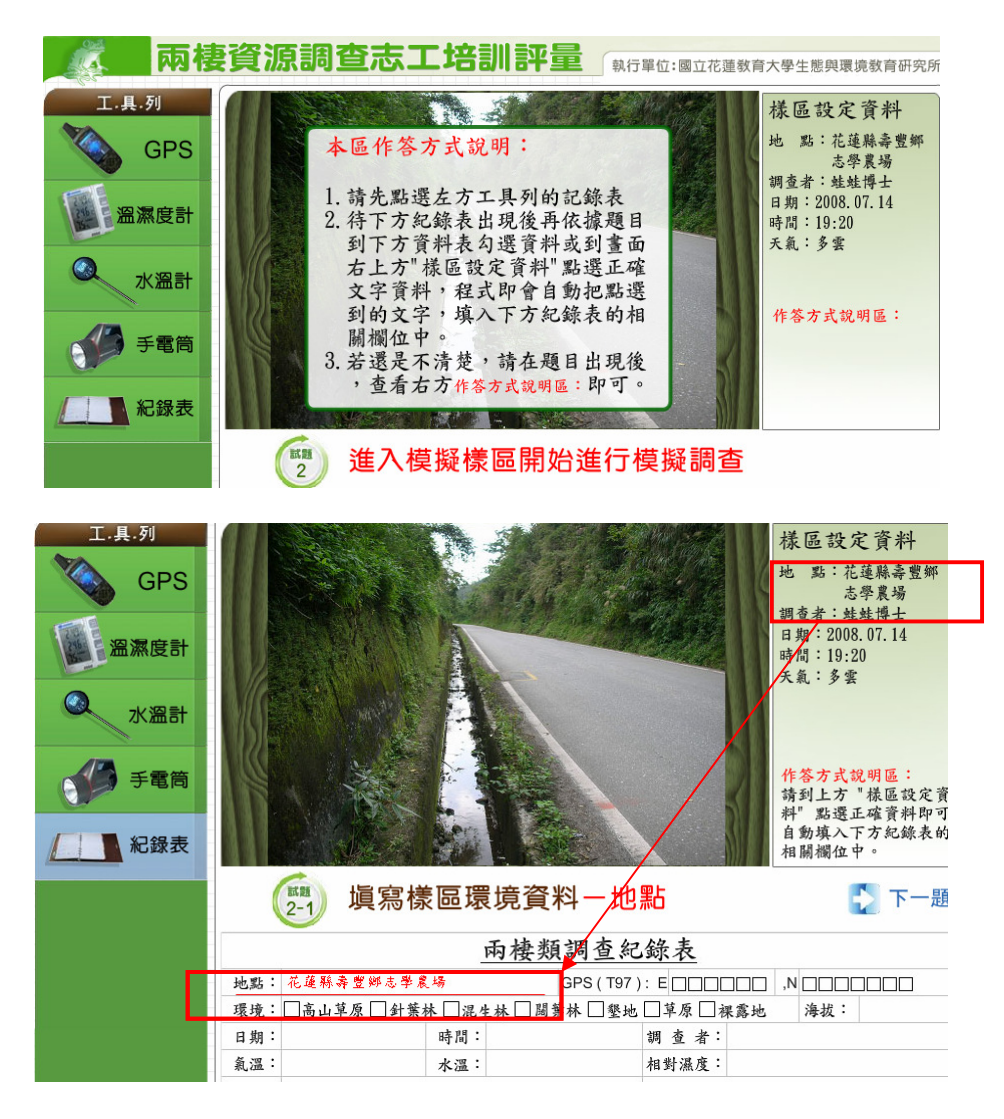

(4) 蛙種題型答案選擇時,請點入黑色三角形的區域,選擇適當答案即可。

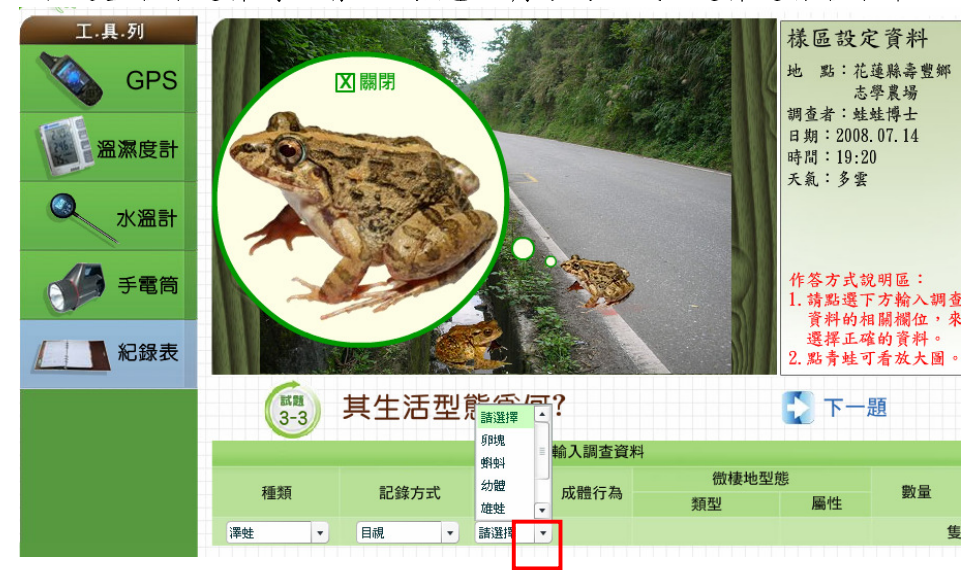

步驟三:完成評量後,將會出現分數,可以點入左下角「評量結果」,瞭解自己的 答案的對錯。

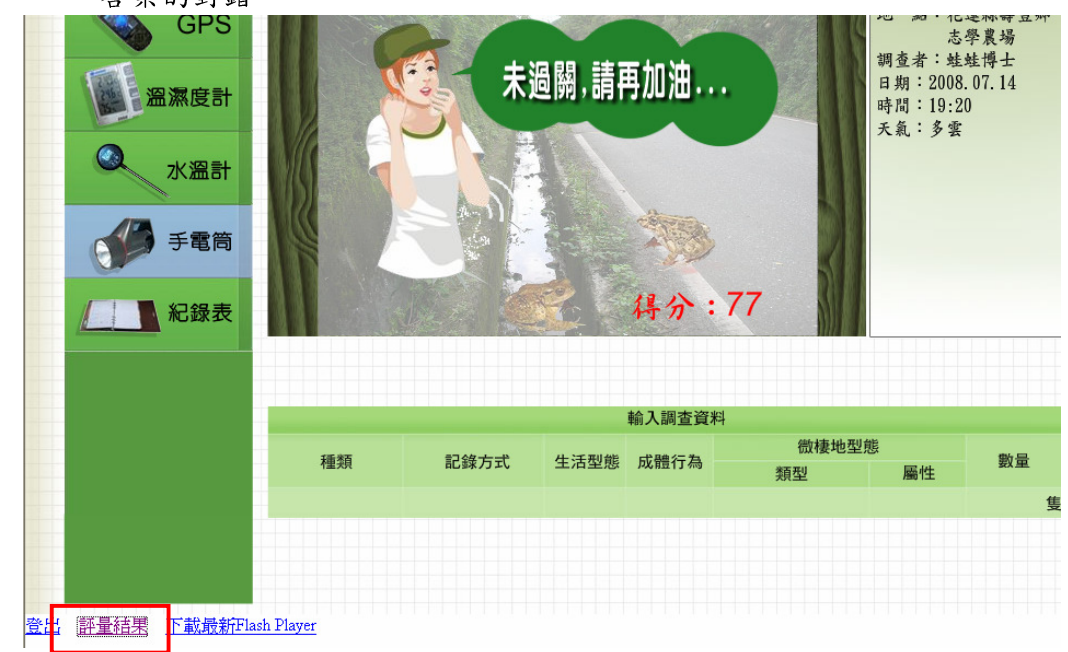

步驟四:察看答題狀況,可再次進行本評量。

| 20800 | 填寫樣區環境資料一海拔         | 0 | 2008-12-23 12:57:53 |
|-------|---------------------|---|---------------------|
| 20900 | <b>塡寫樣區環境資料</b> 一氣溫 | 0 | 2008-12-23 13:00:28 |
| 21000 | 填寫樣區環境資料一水溫         | 0 | 2008-12-23 13:00:36 |
| 21100 | 填寫樣區環境資料一相對溼度       | 0 | 2008-12-23 13:01:51 |
| 30100 | 位於馬路上的蛙種爲何          | Х | 2008-12-23 13:02:38 |
| 30101 | 其紀錄方式爲何             | 0 | 2008-12-23 13:02:53 |
| 30102 | 其生活型態爲何             | 0 | 2008-12-23 13:08:13 |
| 30103 | 其成體行爲爲何             | 0 | 2008-12-23 13:08:23 |
| 30104 | 澤蛙所在微棲地類型爲何         | Х | 2008-12-23 13:08:35 |
| 30105 | 其數量爲何               | Х | 2008-12-23 13:08:43 |
| 30200 | 位於水溝中的蛙種爲何          | 0 | 2008-12-23 13:08:51 |
| 30201 | 其紀錄方式爲何             | 0 | 2008-12-23 13:08:56 |
| 30202 | 其生活型態爲何             | 0 | 2008-12-23 13:09:01 |
| 30203 | 其成體行爲爲何             | 0 | 2008-12-23 13:09:08 |
| 30204 | 盤古蟾蜍所在微棲地類型爲何       | 0 | 2008-12-23 13:09:17 |
| 30205 | 其數量爲何               | 0 | 2008-12-23 13:09:24 |
| 30300 | 位於邊坡的蛙種爲何           | 0 | 2008-12-23 13:09:41 |
| 30301 | 其紀錄方式爲何             | 0 | 2008-12-23 13:09:45 |
| 30302 | 其生活型態爲何             | 0 | 2008-12-23 13:09:51 |
| 30303 | 其成體行爲爲何             | 0 | 2008-12-23 13:09:54 |
| 30304 | 莫氏樹蛙所在微棲地類型爲何       | Х | 2008-12-23 13:10:07 |
| 30305 | 其數量爲何               | Х | 2008-12-23 13:10:11 |

| 評語:未過關,請再加油!|

# (八)討論區:

1.說明:

討論區中將分為四個版,分別是論壇發表、作業分享、課務管理Q&A、交流 園地,讓學員發表對於課程主題的看法,同時提供師生及管理員彼此互動的地方。

2.使用步驟與注意事項:

步驟一:可自學院的首頁左邊「數位學院討論區」中或自課程中點入。

- (1) 訪客或未登入時, 可觀看討論區中的文章。
- (2) 若要進行發表或回應則需要登入。

| 帳號 stude                              | 最新訊息                                                                    |                      |
|---------------------------------------|-------------------------------------------------------------------------|----------------------|
| 密碼                                    | 一、最新開課訊息:                                                               |                      |
| 忘記了密碼?                                | <br>本學院將於 2008 年 12 月 15 日 -2009 年 1 月 10 日 開辦「 雨棲調查志工培訓數位學習基礎課程」,歡迎報名: |                      |
|                                       | http://learning.froghome.org/ •                                         |                      |
| 數立學院討論區                               | 二 、 2008 兩棲志工班基礎課程延期說明:                                                 |                      |
| 學院論壇                                  | 本我原訂 1/10 舉辦之實體課程適達各單位要補上班,因此將延至 2/21 (六) 舉辦,線上課程亦隨著延期,造成您              | 的不便,                 |
| 作業分享                                  | 敬請見諒! 更多課程延期資訊,請參閱下面2008 兩棲志工班基礎課程起期說明。                                 |                      |
| 課教會理Q&A                               | 認識蛙蛙世界數位學院                                                              |                      |
| 交 <mark>流</mark> 圈地                   |                                                                         | ľ                    |
| 請由此進>>數位學院                            | E 008年中國後期宣志工功数位委報報至→問別<br>區                                            |                      |
|                                       | [1] <b>果</b> 務公告學員必看!                                                   |                      |
|                                       |                                                                         |                      |
| 1 駐翔                                  | 変更保育課程                                                                  |                      |
| (建                                    | 上課日期:2008年12月29日-2009年1月11日)                                            | 最近活動紀                |
| <b>副</b> 本;                           | 程詳細內容                                                                   | 化 2008年<br>(Wed.) 20 |
| 目前                                    | 蛙類生活(1)教學録影帶(約18分鐘)<br>鮭類生活(2)-教學録影響(約18分鐘)                             | 最近的常                 |
| 目前                                    | ■ (#1.15)                                                               | 前次登入至今<br>的課程內容      |
| · · · · · · · · · · · · · · · · · · · | 源在照(1)教学教影帝(約18分理)<br>類生態(2)教學錄影帝(約21分鐘)                                |                      |
| · · · · · · · · · · · · · · · · · · · | 類生態(3)教學錄影帶(約21分鐘)<br>約時類保育(1)-教學總影帶(約20分鐘)                             |                      |
|                                       | 10年初代時(1)                                                               |                      |
| 년 11<br>년 11                          | 怒大活动-蛙盘囲感染(1)教學錄影帶(約18分鐘)<br>態大浩劫-蛙壺菌感染(2)教學錄影帶(約16分鐘)                  |                      |
| 回言                                    | 越大浩劫,蛙壺菌感染(3)教學錄影帶(約17分鐘)<br>在唱歌學習買                                     |                      |
| 圓延(                                   | 讀:蛙類熱門問題                                                                |                      |
| □ 延1                                  | 讀: 統規後出建理世界<br>生態與後音·側聯赛                                                |                      |
|                                       | Transactive H reading and                                               |                      |

步驟二:進入討論區後,本區為蛙蛙世界數位學院、兩棲類資源調查資訊網、蛙聲 辨識網聯合的討論區,可於右下方之長方條拉出所需之討論區。

| -\$E-                                                                                            | 台灣兩棲類保育論壇                            | aiwan amphibi                         | ian conservation forum                                                                       |
|--------------------------------------------------------------------------------------------------|--------------------------------------|---------------------------------------|----------------------------------------------------------------------------------------------|
| ♥入<br>使用者名稱:                                                                                     | XOOPS Site 討論區索引                     |                                       | 註冊才能張贴                                                                                       |
| 密碼:<br>使用者登入                                                                                     | 7 兩級第志工班基礎課程作業分享<br>(版主為:f0310)      |                                       | 蛙蛙世界數位學院討論區<br>- 兩棲類志工班基礎課程作業分享                                                              |
| 忘了密碼?<br>現在鼓計冊!                                                                                  | 田磁域応LL加益発酵経(作業分子<br>  主題<br>  ↓ test | <br>回覆<br>1                           | - 謀務管理Q&A<br>張興 - 交流圏地<br>- 學院論壇                                                             |
| i<br>王<br>王<br>王<br>王<br>王<br>王<br>王<br>王<br>王<br>王<br>王<br>王<br>王<br>王<br>王<br>王<br>王<br>王<br>王 | i test                               | 0                                     | 兩棲類資源調查資訊網討論區         :16           ·調查志工交流圈地         fish           ·調查資料 Q & A         /11 |
| 討論區                                                                                              |                                      | · · · · · · · · · · · · · · · · · · · | 生聲辨識網討論區 :55<br>- 蛙聲辨識交流圈地 īsh                                                               |
|                                                                                                  | ##からえ □2                             | CREAK ALINI II MANE IN US             | 学员專屬討論區<br>- 稍接掉心工或基础課程作業力字 (衝)                                                              |

(1)主選單下還有二種版面呈現方式,點入首頁,將出現所有討論區中:最新的主題、最多人觀看的主題、最活躍的主題。

| 登入        | ← 最新的主題                                                      |                        |    |    |                           |
|-----------|--------------------------------------------------------------|------------------------|----|----|---------------------------|
| 使用者名稱:    | 討論回                                                          | 主題                     | 回覆 | 截看 | 最後張點                      |
| 容碼:       | 雨棲類志工班基礎課程作業分享                                               | student20 聽青蛙在唱歌 學習單分享 | 0  | 1  | 2008/12/22 7:16 f0310     |
|           | 兩棲資激調查志工討論區                                                  | 大家好                    | 2  | 33 | 2008/12/14 13:40 weafish  |
| 使用者登入     | 蛙聲辨識討論區                                                      | 歡迎來到蛙聲辨識討論版            | з  | 49 | 2008/12/14 13:39 weafish  |
| 了密碼?      | 蛙蛙世界數位學院                                                     | 歡迎來到數位學院討論版            | 4  | 41 | 2008/12/14 13:29 weafish  |
| 在或注册!     | 」<br>「」<br>「」<br>「」<br>「」<br>「」<br>「」<br>「」<br>「」<br>「」<br>「 | 測試文章-2008/12/7         | 4  | 40 | 2008/12/13 13:37 treefrog |
| <b>涯單</b> | 雨根類志工班基礎課程作業分享                                               | test                   | 1  | 51 | 2008/12/12 5:39 weafish   |
| 頁         | 雨根類志工班基礎課程作業分享                                               | test                   | 0  | 40 | 2008/12/11 14:21 weafish  |
| 論官        |                                                              |                        |    |    | 參訪討論區                     |
|           | <b>县</b> 《上翻圣妙主题                                             |                        |    |    |                           |
|           | 設步大概有的主題                                                     | 主題                     | 回覆 | 截看 | 最後張脚                      |
|           | 雨棲類志工班基礎課程作業分享                                               | test                   | 1  | 51 | 2008/12/12 5:39 weafish   |
|           | 蛙聲辨識討論區                                                      | 歡迎來到蛙聲辨識討論版            | 3  | 49 | 2008/12/14 13:39 weafish  |
|           | 蛙蛙世界數位學院                                                     | 歡迎來到數位學院討論版            | 4  | 41 | 2008/12/14 13:29 weafish  |
|           | 病脉- 国储馆工志                                                    | 測試文章-2008/12/7         | 4  | 40 | 2008/12/13 13:37 treefroo |
|           | 雨棲類志工班基礎課程作業分享                                               | test                   | 0  | 40 | 2008/12/11 14:21 weafist  |
|           | 里律绘教训举牛士科开鸟                                                  | 十零年                    |    | 22 | 0000/10/11 10:40          |

(2)點入討論區,呈現蛙蛙世界數位學院、兩棲類資源調查資訊網、蛙聲辨識網各 討論區之摘要,您可瀏覽其他討論區的內容。

| 登入<br>使用者名稱:            | 数迎來到 XOOPS Site 討論区.<br>欲開始觀看、請由下方選擇您要看的討論區.                                                                                                    |           |                 |                                               |
|-------------------------|----------------------------------------------------------------------------------------------------|-----------|-----------------|-----------------------------------------------|
| 密碼:                     | 主題總數:7 3.5.6.49%:21                                                                                                    |           | 您上次死            | 現在時間 2008/12/22 8:(<br>記時間: 2008/12/22 7:29:4 |
| 使用者登入                   | <u> </u>                                                                                                    | + 10      | 11: R           |                                               |
| 忘了密碼?<br>相左鼓計團1         | <ul> <li>3 満世</li> <li>7 層差類志工班基礎課程作業分享</li> <li>6 提供始志工班基礎課程學員作業分享用</li> <li>6 数主 f0310</li> </ul>                                                                                                    | 1.38<br>3 | 50KJAN 30X<br>4 | 36.80 FF F0<br>2008/12/22 7:16:53<br>f0310    |
| <u>主選軍</u><br>首頁<br>討論回 |                                                                                                    | 0         | 0               |                                               |
|                         | → 交流圏地                                                                                                    | 0         | 0               |                                               |
|                         | 梁院論員     御堂教表     隆全10310     御堂300     御史10310     御史10310     御史10310     御史10310     御史10310     御史10310     御史10310     御史10310     御史10310     御史10310     御史10310     御史10310     御史10310     御史10310     御史10310     御史10310     御史10310     御史10310     御史10310     御史10310     御史10310     御史10310     『会』     御史10310     『会』     『会』     『     『会』     『     『     『     『会』     『     『     『     『     『     『     『     『     『     『     『     『     『     『     『     『     『     『     『     『     『     『     『     『     『     『     『     『     『     『     『     『     『     『     』     『     』     『     』     『     』     『     』     『     』     『     』     』     』     』     』     』     』     』     』     』     』     』     』     』     』     『     』     『     』     』     『     』     『     』 | 0         | 0               |                                               |
|                         | 兩棲氣資源調查資訊期討論區                                                                                                    |           |                 |                                               |
|                         | 討論官                                                                                                    | 王題        | 張貼數             | 張貼時間                                          |
|                         | 調查表工交流圖地<br>提供給資源調查表工心情分享的圖地<br><b>取主</b> weafib                                                                                                    | 0         | 0               |                                               |
|                         | 調查資料 Q & A<br>資源課查志工們在講查資料或上帶資料有任何問題歡迎留言<br>版主 weafish                                                                                                    | 0         | 0               |                                               |

步驟三:登入及登出。

- (1) 登入後,選擇自己所要進行的項目(論壇發表、作業分享、課務管理Q&A、 交流園地),發表文章或回應。
- (2) 要離開討論區時,務必確實登出。

3.本學院各討論區介紹:

## 3.1 學院論壇

3.1.1 說明

每一主題(或每週)課程均有一個論壇發表題目,讓學員依據題目發表文章或 看法,共同建立該班的共筆系統,形成本學院在蛙類生態、保育、文化等方面的百 科資料庫。

# 3.1.2 使用步驟與注意事項:

步驟一:進入學院論壇後,點入要發表的主題。

(1)本版題目由版主訂定,請您回覆各主題即可,勿發表新的文章(主題)。

| 使用者選單     | 00           |                              |        |            |      | 彩末介奇                             |
|-----------|--------------|------------------------------|--------|------------|------|----------------------------------|
| 截看帳號      | 25 xc        | OPS Site 討論్案引               |        |            |      | 59次义早                            |
| 編輯帳號      | 8            | 學院論壇                         |        |            |      |                                  |
| 通知        | (版主為:f       | 0310)                        |        |            |      |                                  |
| 收件匣       |              |                              |        |            |      |                                  |
| 登出        | 學院論壇         |                              |        |            |      |                                  |
| 主選單       |              | 主題                           | 回覆     | 张贴者        | 觀看人次 | 日期                               |
| 首頁<br>討論區 | 83 🗉         | 說說看你聽過的青蛙故事?                 | 0      | f0310      | 1    | 2008/12/22<br>0:39:34<br>由 f0310 |
|           | S <b>3</b> E | 說說看你家附近有什麼青蛙?                | 0      | f0310      | 1    | 2008/12/22<br>0:45:54<br>由 f0310 |
|           | 8 <b>3</b> E | 分享您在野外觀察青蛙的經驗。               | 0      | f0310      | 1    | 2008/12/22<br>1:09:41<br>由 f0310 |
|           | S <b>3</b> E | 您認為什麼原因會影響到蛙類生存,我們該怎麼辦<br>呢? | 0      | f0310      | 1    | 2008/12/22<br>1:19:53<br>由 f0310 |
|           |              | 排序方式 最後張貼時間 💟 🗄              | 升幕 🔽 從 | 100 天前 🔽 衝 |      |                                  |

步驟二:點入「回覆」,即可發表對本題目的看法。

| - <del>PC</del> - E                | 灣兩棲類的                                                        | 保育論壇                                                                                                    | phibian conservation forum |
|------------------------------------|--------------------------------------------------------------|----------------------------------------------------------------------------------------------------|----------------------------|
| 使用者選單<br>觀看帳號<br>無輯帳號<br>通知<br>政体師 | XOOPS Site 討論<br>學院論壇<br>影<br>影話看你聽過的                        | 国索引<br>百姓战事?                                                                                                    | 强表文章                       |
| 収計EE<br>登出<br>主演員                  | 平面展開<br>                                                     | 討論単                                                                                                    | 麗主一才 麗主一笛                  |
| 首頁                                 | f0310<br>合員-袋<br>ゴーゴーゴー<br>註冊日: 1969/12/31<br>茶日:<br>3別記載: 6 | 强胁症:2006/12/22 0.39           滤滤看你聽過的青蛙故事?           西方童話故事有:贵桂王子。           東方情說有裨證:三腳總給。           月亮裡有蟾蜍坐並水桶裡;           大水裡也有盤古總的塔水裡…,           逻有什麼青娘的塔季,           透着什麼青娘的大種…,           透着什麼青娘的大種…,           透着什麼青年的故事,           請您一起來分享。 |                            |
|                                    |                                                              |                                                                                                    | 編輯 刪除 回覆                   |

步驟三:於下面白色方框中寫下您要發表的內容,寫完點入「送出」即可。

|     | 10000000    |                                                                                                    |
|-----|-------------|----------------------------------------------------------------------------------------------------|
| 通知  | 主旨:         | Re: 説説看你聽過的青蛙故事?                                                                                   |
| 收件匣 | 訊息圖示:       |                                                                                                    |
| 登出  | 訊息內容:       | 🗞 🖂 夏 MANAGER 📣 😔                                                                                  |
| 主選軍 |             |                                                                                                    |
| 首頁  |             |                                                                                                    |
| 討論區 |             |                                                                                                    |
|     |             | 小時候最愛回山上阿德家。<br>帶當夏季的牛後,天空烏雲落倚,<br>勞魯應到後者了一吧!吧!!!!!!!!!!!!!!!!!!!!!!!!!!!!!!!!!!                   |
|     |             | ⊕₽₽₽₽₽₽₽ [¥情]                                                                                      |
|     | <b>遘</b> 項: | <ul> <li>□ 取消表情醫示</li> <li>□ 附上簽名</li> <li>□ 若這(<sup>4</sup>bligh=有新<sup>2</sup>比文章就通知我</li> </ul> |
|     |             | 預覽觀 送出 取消張貼                                                                                        |

(1)若點入「預覽觀看」則原先寫的內容會出顯以下編輯畫面,送出後,所呈現的 畫面也是如此,因此建議寫完直接送出,不要使用預覽觀看。若畫面已經呈現 這樣,只要重新調整為您所要的編排方法即可送出。

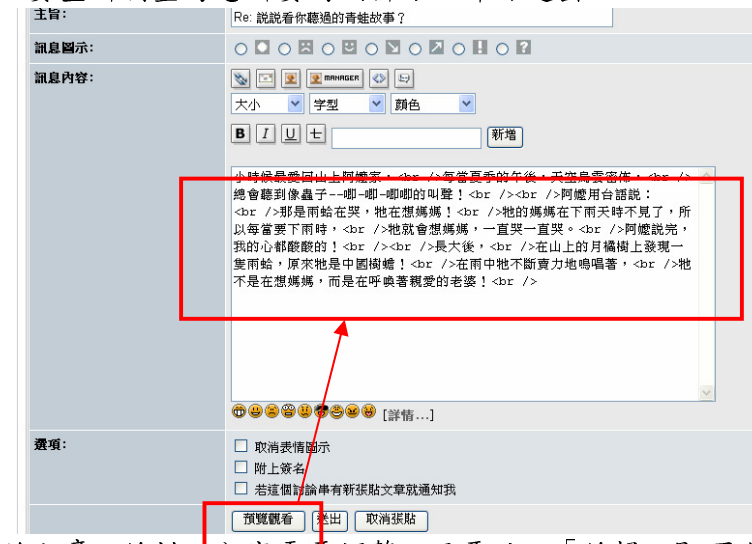

(2)若送出的文章,編排、內容需要調整,只要點入「編輯」即可進入可書寫的畫面,調整為您所想要的方式、內容再送出即可。

|                 | 西方童話故事有青蛙王子。                                               |
|-----------------|------------------------------------------------------------|
| 註冊日: 1969/12/31 | ▲ 東方傳說有神說                                                  |
| 來自:             | 月壳裡有蟾蜍坐在水桶裡;                                               |
| 3長月占敷女: 6       | 大水裡位有整古鐵銅印著火種,<br>還有什麼看能的故事,<br>請您一起來分享。                   |
|                 | 編輯 剛除 回覆                                                   |
| f0310           | 張貼於: 2008/12/22 1:31                                       |
| 會員一級            | Re: 説説看你聽過的青蛙故事?                                           |
|                 | 小脑候最爱同山上脚修家, <hr td="" 每堂夏季的华後,千边皇雪家佑,<hr="" 總會應到後妻子<=""/> |
| 註冊日: 1969/12/31 | 酸!<br>hr />chr />gile田上的處案<br><br><br>、<br><br><br>        |
| 來自:             | 所以每當要下雨時,<br>hr />牠就會想媽媽, 一直哭一直哭。<br>br />阿嬤說完, 我的心都酸酸的!   |
| 張貼數:6           | <br><br>長大後,<br>在山上的月橘樹上發現一隻雨蛤,原來牠是中國樹蟾!<br>在雨中牠不斷賣        |
|                 | 力地鳴唱著,<br>牠不是在想媽媽,而是在呼喚著親愛的老婆!<br>                         |
|                 | 編輯 開除 回覆                                                   |
| 討論串   最新的先      | <b>6</b> 頁   麗主一不   麗主一笛                                   |

(3) 要離開討論區時,請務必確實登出。

# 2.作業分享

3.2.1 說明:

每一主題課程中將依照所需規劃作業,為讓學員間有彼此觀摩學習機會,特別 安排作業分享討論區,您需要自行發表課程中所進行的作業,同時教師亦會推薦優 良作業進行分享,同學們則可以對所發表的作業進行回饋。

#### 3.2.2 使用步驟與注意事項:

步驟一:進入「作業分享」討論區,點入要分享的主題,按點「回覆」。 步驟二:貼上作業或上傳作業。

(1)方法一(只有文字):進入數位學院中,將自己要分享的作業反白並複製。回 到作業分享討論區,在下面空白欄中,寫上您的姓名、貼上之前所複製的 作業內容,檢查版面及內容後,即可送出。

| 聽青蛙在唱歌 <i>學習單</i>                     | Re: 聽青蛙在唱歌 學習單分享                                                                                                    |
|---------------------------------------|----------------------------------------------------------------------------------------------------|
| 姓名: 方雅芬                               | $\circ \blacksquare \circ \blacksquare \circ \blacksquare \circ \blacksquare \circ \blacksquare \circ \blacksquare \circ \blacksquare \circ \blacksquare$ |
|                                       |                                                                                                    |
| 1.公育蛙和母青蛙有何不同?                        | 大小 💙 字型 💙 顔色 💙                                                                                                    |
| 答案:公青蛙會鳴叫;母青蛙通常不會鳴叫。                  | <b>B</b> Ⅰ <u>U</u> ± 新增                                                                                                    |
| 2. 青蛙爲什麼要唱歌?<br>                      | 姓名:方雅芬                                                                                                    |
| 答案:爲了求偶。                              | 1.公青蛙和母青蛙有何不同?<br>答案:公青蛙會鳴叫;母青蛙通常不會鳴叫。<br>2.麦始為任師要唱歌?                                                                                                    |
| 3.請寫出蛙類的一生(越詳細越好)。                    | 2.1月社司11点支目或:<br>答案:為了求偶。                                                                                                    |
| 答案:卵 => 蝌蚪 => 長出後腳 => 長出前腳 => 幼蛙 =>成蛙 | □··எ烏西斑類的 ̄生。<br>答案:卵 => 蝌蚪 => 長出後腳 => 長出前腳 => 幼蛙 =>成蛙                                                                                                    |

- (2) 方法二 (含有圖片):
- ((1))將作業做成圖檔(jpg 檔)後,將作業圖檔上傳至「會員個人檔案管理」(詳 細方法請參閱第 30 頁(九)會員個人檔案管理)。在左邊點選需要的檔案, 右邊會出現作業圖檔,利用滑鼠右鍵按出功能欄,點選最下面的「內容」, 將出現此檔案的資料內容,請複製「網址」(將貼在作業分享討論區中)。

| 會員個人檔案管理                                                                                                    |                                                                                                    |                        |
|----------------------------------------------------------------------------------------------------|----------------------------------------------------------------------------------------------------|------------------------|
| 家設覽                                                                                                    | 預覽:                                                                                                    | 経開                     |
| 檔案上傳成功<br>□ III micro 02.bog<br>□ III micro 02.bog<br>□ III micro 02.bog<br>□ III micro 02.bog<br>□ III micro 02.bog | 22 Dec 2008, 09:43 PM<br>25 Dec 2008, 01:25 PM<br>30 Dec 2008, 08:32 PM<br>第市個片(山)<br>男存目標(山)<br>男存留片(山)<br>男常留片(山)<br>男常留片(山)<br>男常留片(山)<br>男常の時(専近島)<br>第電子(山)<br>男子(山)<br>男子(山)<br>日子(山)<br>男子(山)<br>日子(山)<br>日子(山) | 聽青蛙在唱歌<br>。 蛙和母青蛙有何不同? |
| 鮮弊: 開修) (移動) (運輸) (更名)<br>「 建立資料夾 )<br>(満発…) 上(例)                                                                    | このは多くののです。<br>設定点系面項目の)…<br>第下(1)<br>複製(2)<br>複製(2)<br>複製(2)<br>相当た(2)<br>加到我的最愛(2)…                                                                                                    | eg                     |
|                                                                                                    | 傳送到<br>網頁資訊<br>Download all by WelDet<br>Download all by WelDet<br>傳送到 Elwetont 委題<br>轉換到長者 PDF<br>轉換為 Adobe PDF                                                                                                    | •<br>•<br>•            |
| à la china anna anna anna anna anna anna anna                                                                        | 内容化                                                                                                    | 🥥 網際網路                 |

| 内容                                                                        |                         |                                                |                                                |
|---------------------------------------------------------------------------|-------------------------|------------------------------------------------|------------------------------------------------|
| -fft<br>sing01.JPG                                                        |                         | ) · 😓 🔒 🔟 · 🔜 🕅 🏭 🦀                            |                                                |
|                                                                           | hp                      |                                                | 🛛 🔁 移.                                         |
|                                                                           |                         | 寫出式硯窗 🖤 拼字檢查 ▼ 📴 翻譯 ▼ 🍺 傳送到▼ 🌽                 | ◎ 設定 < 20 × 30 × 30 × 30 × 30 × 30 × 30 × 30 × |
| )<br>通訊協定: HyperText傳輸通訊協定                                                |                         |                                                |                                                |
| 類型: ACDSee 7.0 IPEG 圖像                                                    |                         |                                                | 南部周                                            |
| 福祉: http://e-<br>(URL) learning froghome.org/file.p)<br>ナロット 65101 (明白声が) | p/1/student1/sing01.JPG | <u></u>                                        | 時まけた旧乱                                         |
| 緯度: 720 × 960 像楽                                                          |                         | 22 Dec 2008, 09:43 PM<br>26 Dec 2008, 01:28 PM | 認育 生 伯 歌                                       |
| 建立日期: 2008/12/30                                                          |                         | 30 Dec 2008, 08:32 PM 1. 公                     | 青蛙和母青蛙有何不同?                                    |
| 19732 日前: 200012230                                                       | <b>取消</b>               | <                                              |                                                |
| 選擇: 刪除 移動 屋宿 更名                                                           |                         | 腐性<br>大小:65191 類型                              | : image/jpeg                                   |
| 建                                                                         | 立資料夾<br>上傳              |                                                |                                                |

((2))點入作業分享討論區,點入要分享的作業題目的回覆後,下面空白欄中寫上 您的姓名,按點右邊第二個人像圖案,將出現左邊的對話方框,將之前所 複製的圖片網址貼上,按確定後,依照瀏覽器指示,輸入圖片位置,再按 下確定。

| 🥙 台湾南棲類保育論壇 - Micr                                               | osoft Internet Explorer               |                                                                                                    |
|------------------------------------------------------------------|---------------------------------------|----------------------------------------------------------------------------------------------------|
| 瀏覽器使用者提示                                                         |                                       |                                                                                                    |
| 指令碼提示:<br>輸入您想要加入的圖像URL位划<br>http://e-learning froghome org/file | ····································· | <ul> <li>28. 100 mile=</li> <li>78.view_node=flatℴ=</li> <li>2 ● 拼字檢查 ▼ 月 前翻譯 ▼ ● 傳送到▼ Ø</li> </ul> |
| 首頁                                                               | 注旨:                                   | · 萨韦仲女唱歌 剧林留众言                                                                                      |
| 討論區                                                              |                                       | 1.9 振月班征省款 学首单分子                                                                                    |
| 會員管理                                                             | 訊息圖示:                                 |                                                                                                    |
|                                                                  | 訊息內容:                                 | <ul> <li>▶ I U t</li> <li>▶ I U t</li> </ul>                                                        |
|                                                                  |                                       | 姓名:方雅芬                                                                                              |

| 主旨:         | Re: 聽青蛙在唱歌 學習單分享                                                                    |
|-------------|-------------------------------------------------------------------------------------|
| 訊息圖示:       |                                                                                     |
| 訊息內容:       | SILE CONTRACTOR SET SET SET SET SET SET SET SET SET SET                             |
| <b>彊項</b> : | <ul> <li>□ 取消表情圖示</li> <li>□ 附上簽<del>1</del></li> <li>□ 若這個計論串有新張出文章就通知我</li> </ul> |
|             | <u>預覽觀看</u> 送出 <b></b> 7消張貼                                                         |

((4))送出後就會出現您的作業。由於是上傳圖片,所以呈現的頁面將較為寬。

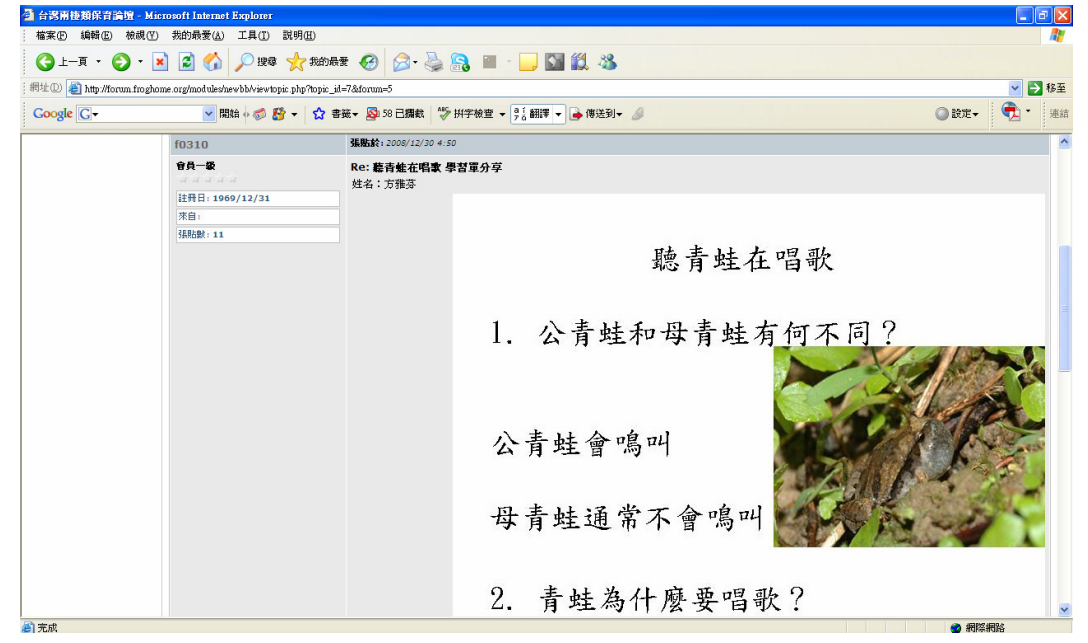

- (3)若點入「預覽觀看」則原先寫的內容會出顯以下編輯畫面,送出後,所呈現的 畫面也是如此,因此建議寫完直接送出,不要使用預覽觀看。若畫面已經呈現 這樣,只要重新調整為您所要的編排方法即可送出。
- (4)若送出的文章,編排、內容需要調整,只要點入「編輯」即可進入可書寫的畫面,調整為您所想要的方式、內容再送出即可。

| student20 聽青蛙在唱歌 學習單分享                                      |
|-------------------------------------------------------------|
| 1. 公青蛙和母青蛙有何不同?<br><br>答案:公青蛙會鳴叫;母青蛙通常不會鳴叫。<br><br>         |
| <br>2. 青蛙為什麼要唱歌?<br><br>答案:為了求偶。<br><br><br><br>3. 請寫出蛙類的一生 |
| 〔越詳細越好〕。<br><br>答案:卵 => 蝌蚪 => 長出後腳 => 長出前腳 => 幼蛙 =>成蛙<br>   |
| <br>                                                        |
|                                                             |
| 編輯                                                          |
|                                                             |

步驟三:如要對其他同學的作業分享進行心得回饋,請點入「回覆」,即可撰寫。 步驟四:要離開討論區時,請務必確實登出。

## 3.課務管理 Q&A

3.3.1 說明:

對於數位學院中的課程規劃、內容、管理、建議或問題,都可以在此提出,課務 管理員將做為參考或回答相關問題,使課程進行更加順暢。

# 3.3.2 使用步驟與注意事項:

步驟一:進入「課務管理Q&A」,點入「發表文章」即可撰寫您的建議或問題。 步驟二:要回應別人的主題,只要點入「回覆」,即可進入撰寫,寫完後,按點「送 出」即可。(相關資訊可參考論壇發表、作業分享之圖文說明。)

# 4.交流園地

3.4.1 說明:

交流園地提供學員們有個共同交流的地方。

# 3.4.2 使用步驟與注意事項:

步驟一:進入「交流園地」,點入「發表文章」即可撰寫您的主題及內容。

步驟二:要回應別人的主題,只要點入「回覆」,即可進入撰寫,寫完後,按點「送 出」即可。(相關資訊可參考論壇發表、作業分享之圖文說明。)

# (九)學習歷程:

1.說明:

- (1)學習歷程依據課程規劃及建置,內容包括:教學錄影帶觀看時間、學習單(作業)繳交、問卷填寫繳交、線上評量完成、討論區的發表等項目。
- (2)完整記錄學員之學習與參與情形,提供給學員、教師、管理者更好的學習規劃 與管理,並作為核發研習時數或其他證明之依據。

2.使用步驟及注意事項:

步驟一:進入課程後,按點最上面方框中的「學習歷程」即會出現。

- (1) 第一次使用時需要比較多時間彙整您的資料,請耐心等候,勿關掉畫面。
- (2)學習歷程所使用的是新視窗,如果已點入卻沒有反應,請檢查您的電腦是否已 經攔截新視窗,在網頁最上方的功能鍵中間找出「解除攔截新視窗」或「允許 彈出式視窗」即可。

| 主題大綱                         |     |
|------------------------------|-----|
| 課程公告~上課前請先閱讀!                |     |
| 此公佈欄<br>司課程士綱                |     |
| <ul> <li>上課流程説明</li> </ul>   |     |
| <ul> <li></li></ul>          |     |
| 問卷~必作(上課前,請先塡寫               | ! ) |
| <b>?</b> 期初間卷<br>學習歷程~請多多參閱! |     |
| ■學習歴程                        |     |

- 步驟二:在學習歷程中,可以看到您的性名、各項目的學習情形,當您在完成觀看 教學錄影帶、學習單(作業)繳交、問卷填寫繳交、線上評量完成、討論 區的發表後,請務必檢查學習歷程中的記錄。
- (1)如果學習歷程記載的與實際情形不符,可能是您在離開課程時,僅關掉網頁, 未先確實登出。每次在離開課程後,務必確實進行登出。
- (2)如果您在離開課程時已確實登出,學習歷程仍有誤,為維護您的權利,請來信告知課務管理員或在課務管理Q&A中反應。

| 頁目                                                                                                    | 是否瀏覽/完成 時間 |                 |
|----------------------------------------------------------------------------------------------------|------------|-----------------|
| 觀看教學影片:台灣的蛙類生態(1)(約26分鐘)                                                                                                    | 完成         | 0時0分19秒         |
| 觀看教學影片:台灣的蛙類生態(2)(約24分鐘)                                                                                                    |            |                 |
| 觀看教學影片:台灣的蛙類生態(3)(約27分鐘)                                                                                                    |            | 0時0分0秒          |
| 觀看教學影片:探索台灣蛙類世界(1)(約19分鐘)                                                                                                    | 完成         | 0時3分5秒          |
| 觀看教學影片:探索台灣蛙類世界(2)(約26分鐘)                                                                                                    |            |                 |
| <b>觀</b> 看教學影片:探索台灣蛙類世界(3)(約24分鐘)                                                                                                    |            | 0時0分0秒          |
| 觀看教學影片:探索台灣蛙類世界(4)(約23分鐘)                                                                                                    | 未完成        | 0時0分0秒          |
| 觀看教學影片:探索台灣蛙類世界(5)(約10分鐘)                                                                                                    | 未完成        | 0時0分0秒          |
| 觀看教學影片:青蛙生態大浩劫-蛙壺菌感染(1)(約1 <del>9</del> 分鐘)                                                                                                    | 完成         | 0時1分2秒          |
| 觀看教學影片:青蛙生態大浩劫-蛙壺菌感染(2)(約20分鐘)                                                                                                    | 完成         | 0時1分22秒         |
| BUVE 95人子がノナト・ノン1911年48456888、ノナキ38511-351人の919、ノーシル3-19975 株式ノ<br>1911年1日にの1月ノナナ・ノン1911年48456888、ノナキ38551-9911-1-399、ソーシル514-97,5855                                                                                                    | alle att   | 0111 0 /3 52 12 |
| 觀看教學影片:台灣蛙類辨識(蟾蜍科、 狹口蛙科 )(約17分鐘)                                                                                                    | 完成         | 0時1分53秒         |
| 1891年 9月6日 8月11日 - 月月19日 - 2024年 2024年 2月1日 - 2月1日 - 2月11日 - 2月11日 - 2月111日 - 2月11日 - 2月11日 - 2月11日 - 2月11日 - 2月11日 - 2月11日 - 2 |            | 0111 2 /3 10 12 |
|                                                                                                    |            | 0時2分17秒         |
| 翻看教學影片:台灣挂類推講(師的推議)(約21分鐘)                                                                                                    |            | 0時2分0秒          |
|                                                                                                    |            |                 |
|                                                                                                    | 2000       |                 |
|                                                                                                    |            |                 |
| ншш <sup>ч</sup> чажцанинныцловоц<br>指定作業                                                                                                    |            |                 |
| 項目 分数 作業連結<br>指定作業: 読着柱在唱歌 未完成<br>指定作業: 設約清蛙圖鑑 未完成 100000000<br>指定作業: 賃蛙跌備學習單 未完成                                                                                                    |            |                 |
| 論壇發表                                                                                                    |            |                 |
| 本課程時間內已在學院論壇發表0篇                                                                                                    | ,回覆        | <br>0篇          |
| 作業分享                                                                                                    |            |                 |

步驟三:要離開學習歷程,只要關掉該頁面即可。但離開本課程請務必按點登出!

# (十) 其他:

1.說明:

依據每班課程規劃之所需,將建置研習時數核發準則、本班課程大綱、上課流 程、資料上傳......等內容,提供學員適當的資訊與平台使用功能。

2.使用步驟及注意事項:

步驟一:點入所需的項目中,可直接觀看內容、連線到相關網站。

步驟二:如有使用上的問題,請來信告知課務管理員或在課務管理Q&A中反應。